## Spis treści:

| 1. PŁATN | DŚCI EKOLOGICZNE WPR 2023-20272                                                                                                    |
|----------|----------------------------------------------------------------------------------------------------|
| 1.1.     | ZASADY ŁĄCZENIA PŁATNOŚCI EKOLOGICZNYCH (WPR 2023-2027) Z INNYMI PŁATNOŚCIAMI10                                                                                                    |
| 1.2.     | PAKIET 1. UPRAWY ROLNICZE                                                                                                    |
| 1.3.     | PAKIET 2. UPRAWY WARZYWNE                                                                                                    |
| 1.4.     | PAKIET 3. UPRAWY ZIELARSKIE                                                                                                    |
| 1.5.     | PAKIET 4. PODSTAWOWE UPRAWY SADOWNICZE, PAKIET 5. UPRAWY JAGODOWE I PAKIET 6. EKSTENSYWNE UPRAWY SADOWNICZE                                                                                       |
| 1.6.     | PAKIET 7. UPRAWY PASZOWE NA GRUNTACH ORNYCH                                                                                                    |
| 1.7.     | PAKIET 8. TRWAŁE UŻYTKI ZIELONE                                                                                                    |
| 1.8.     | PAKIET 9. MAŁE GOSPODARSTWA Z UPRAWAMI EKOLOGICZNYMI                                                                                                    |
| 1.9.     | Pakiet 10. Premia za zrównoważoną produkcję roślinno-zwierzęcą                                                                                                    |
| 1.10.    | Wykaz załączników do wniosku o przyznanie Płatności ekologicznych – nowe zobowiązania w ramach<br>WPR 2023-2027 (RE2327) oraz innych dokumentów składanych w trakcie prowadzonego<br>postępowania |

## 1. Płatności ekologiczne WPR 2023-2027.

Płatności ekologiczne w ramach WPR 2023-2027 mogą być realizowane w ramach następujących pakietów:

- Pakiet 1. Uprawy rolnicze,
- Pakiet 2. Uprawy warzywne,
- Pakiet 3. Uprawy zielarskie,
- Pakiet 4. Podstawowe uprawy sadownicze,
- Pakiet 5. Uprawy jagodowe,
- Pakiet 6. Ekstensywne uprawy sadownicze,
- Pakiet 7. Uprawy paszowe na gruntach ornych,
- Pakiet 8. Trwałe użytki zielone,
- Pakiet 9. Małe gospodarstwa z uprawami ekologicznymi,
- Pakiet 10. Premia za zrównoważoną produkcję roślinno-zwierzęcą.

Podczas deklaracji upraw do płatności ekologicznej RE2327 podaje się jedynie pakiety bez określenia czy uprawa jest w okresie konwersji czy po zakończonym okresie konwersji. Dane te będą weryfikowane przez ARIMR na podstawie wykazu producentów, którzy spełnili wymagania dotyczące produkcji w rolnictwie ekologicznym, przekazanym przez Jednostki Certyfikującej.

Zasady przyznawania płatności w ramach ww. pakietów zostały opisane na stronie internetowej ARiMR <u>https://www.gov.pl/web/arimr/rolnictwo-ekologiczne-kampania-2024</u>

## Uwaga!

Możliwość złożenia dokumentów za pomocą funkcjonalności "Dokumenty uzupełniające" w roku 2024 będzie udostępniona w kolejnym etapie modyfikacji aplikacji eWniosekPlus. Do tego czasu dokumenty można składać wraz z dokumentem wniosku.

W sekcji Płatności w części dotyczącej płatności rolnośrodowiskowych dostępne są do wybrania:

- Płatność rolno-środowiskowo-klimatyczna zobowiązania kontynuacyjne w ramach PROW 2014-2020 (PRSK1420),
- Płatność ekologiczna zobowiązania kontynuacyjne w ramach PROW 2014-2020 (RE1420) (sposób deklaracji opisany w rozdziale 11 niniejszej instrukcji),
- Płatności rolno-środowiskowo-klimatyczne nowe zobowiązania w ramach WPR 2023-2027 (ZRSK2327) (sposób deklaracji opisany w rozdziale 12 niniejszej instrukcji),
- ✓ Płatności ekologiczne nowe zobowiązania w ramach WPR 2023-2027 (RE2327) (sposób deklaracji opisany w rozdziale 13 niniejszej instrukcji.)

W kampanii 2024 normy GAEC 8 uległy uproszeniu na zasadzie odstępstwa od pierwszego wymogu dotyczącego normy dobrej kultury rolnej zgodnej z ochroną środowiska w roku składania wniosków 2024 rolnicy i inni beneficjenci podlegający tej normie mogą spełnić wymóg tej normy, przeznaczając minimalny udział wynoszący co najmniej 4 % gruntów ornych na poziomie gospodarstwa na:

- obszary lub obiekty nieprodukcyjne, a także

- międzyplony ścierniskowe, międzyplony ozime, wsiewki w uprawę w plonie głównym lub rośliny bobowate drobnonasienne lub bobowate grubonasienne.

Dla międzyplonów ścierniskowych, międzyplonów ozimych i wsiewek w uprawę w plonie głównym współczynnik ważenia wynosi 1. Międzyplony i uprawy wiążące azot są uprawiane bez stosowania środków ochrony roślin

### Odstępstwo dotyczy tylko roku 2024.

Wnioskowanie o płatność ekologiczną należy rozpocząć w zakładce "WNIOSEK", zaznaczając checkbox "Płatność ekologiczna – zobowiązania w ramach WPR 2023-2027 (RE2327)".

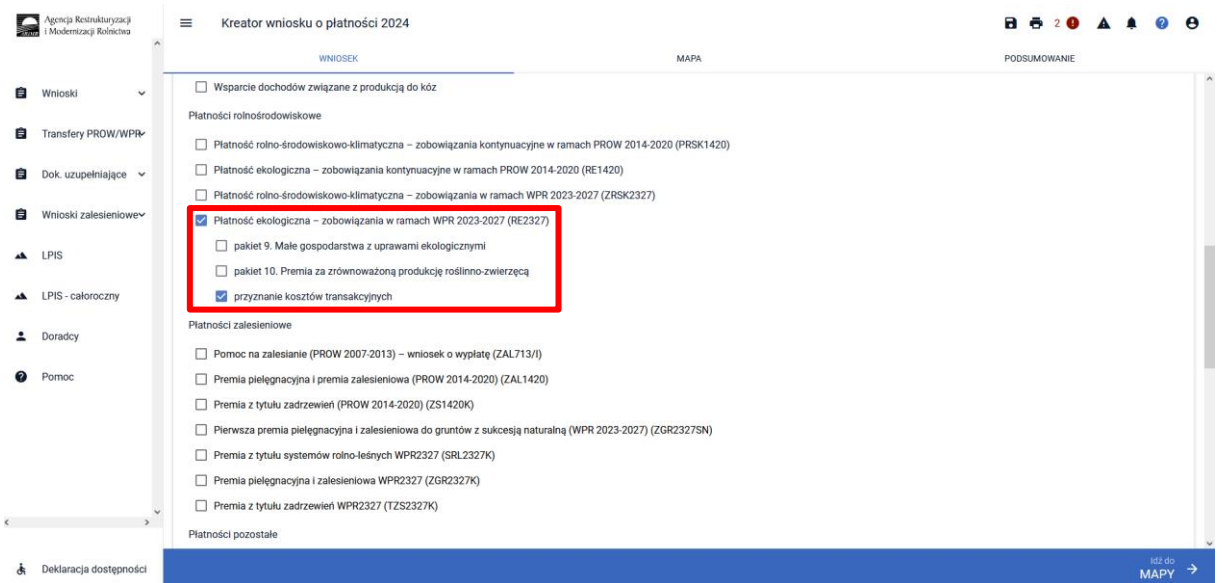

W przypadku ubiegania się o rekompensatę kosztów transakcyjnych <u>poniesionych z tytułu kontroli</u> <u>gospodarstwa ekologicznego</u> przez jednostkę certyfikującą w zakresie rolnictwa ekologicznego, należy zaznaczyć odpowiednie pola "przyznanie kosztów transakcyjnych".

W przypadku, jeżeli koszty transakcyjne poniesione z tytułu kontroli gospodarstwa ekologicznego przeprowadzonej w roku złożenia wniosku o przyznanie płatności ekologicznych są jednocześnie objęte pomocą przyznaną rolnikowi w ramach działania: "Systemy jakości produktów rolnych i środków spożywczych – wsparcie dla nowych uczestników systemów jakości żywności" w ramach PROW 2014-2020, koszty transakcyjne w takim przypadku **nie przysługują**.

Jeżeli rolnik jednocześnie realizuje zobowiązanie ekologiczne (PROW 2014-2020) oraz zobowiązanie ekologiczne (WPR 2023-2027), to w roku 2024 r., wysokość kwoty przeznaczonej na refundację kosztów transakcyjnych poniesionych z tytułu kontroli gospodarstwa ekologicznego:

- nie może przekraczać 20% sumy płatności ekologicznej (PROW 2014-2020) oraz płatności ekologicznych (WPR 2023-2027),
- jest przyznawana do powierzchni całego gospodarstwa, a nie do powierzchni zadeklarowanej do płatności ekologicznych.

Po wyborze odpowiednich płatności w ramach RE2327, w sekcji "ZAŁĄCZNIKI" na dole ekranu dostępna jest opcja umożliwiająca dodanie niezbędnych załączników do wniosku.

W przypadku zaznaczenia wnioskowania "Płatności ekologiczne – zobowiązania w ramach WPR 2023-2027 (RE2327)" aplikacja wyświetli komunikat o treści:

"Ubiegając się o płatności ekologiczne (WPR 2023-2023) w ramach danego **pakietu sprawdź jakie konkretne wymogi musisz spełniać.** Szczegółowe wymogi dla poszczególnych pakietów zostały określone w załączniku nr 2 do rozporządzenia ekologicznego (WPR 2023-2027) Ubiegając się o płatności ekologiczne (WPR 2023-2027) w ramach danego **pakietu sprawdź czy wybrana roślina uprawna jest dotowana w ramach tego pakietu – zgodna z załącznikiem nr 4 do rozporządzenia ekologicznego**.

Płatności ekologiczne **przyznawane są do gruntu, który w dniu 31 maja roku, w którym został** złożony wniosek o przyznanie płatności, jest w posiadaniu podmiotu ubiegającego się o jej przyznanie na podstawie tytułu prawnego.

Rolniku, jeżeli **powierzchnia użytków rolnych w gospodarstwie nie przekracza 10 ha** zamiast deklaracji poszczególnych Pakietów 1-8 możesz deklarować **Pakiet 9. Małe gospodarstwa z uprawami ekologicznymi**. Gdy powierzchnia użytków rolnych w gospodarstwie nie przekracza 10 ha Ty sam decydujesz o tym, jakie zobowiązanie w gospodarstwie będziesz realizował.

Jeżeli realizujesz zobowiązanie w ramach **Pakietu 9. Małe gospodarstwa z uprawami ekologicznymi** obowiązuje stawka w jednakowej wysokości (**1 640 zł/ha**) do każdego ha użytków rolnych zadeklarowanych do płatności ekologicznych niezależnie od rodzaju uprawy.

Pamiętaj, że jeżeli podejmujesz zobowiązanie ekologiczne w ramach WPR 2023-2027 to musisz posiadać plan działalności ekologicznej sporządzony w terminie określonym do składania wniosków o przyznanie płatności. Określone kopie stron planu musisz złożyć do Kierownika Biura Powiatowego Agencji do dnia 31 lipca roku, w którym w pierwszym roku podejmujesz realizację zobowiązania ekologicznego.

Jeżeli **jesteś członkiem grupy rolników** i sam nie spełniasz warunku posiadania zwierząt w zakresie Pakietu 7, 8, oraz 9 lub chcesz uwzględnić zwierzęta, które są w posiadaniu innego rolnika ubiegającego się o przyznanie płatności ekologicznych lub jego małżonka do ustalenia powierzchni, do której przysługuje płatność ekologiczna w ramach Pakietu 7, 8, oraz 9 dołącz "Oświadczenie o grupie rolników ubiegających się o przyznanie płatności ekologicznych w ramach WPR 2023-2027. Pamiętaj, że warunek posiadania zwierząt oraz zgoda na uwzględnienie posiadanych zwierząt przez innego rolnika, możesz spełnić z innym rolnikiem ubiegającym się o przyznanie płatności ekologicznych, **jeżeli grunty, do których ubiega się o przyznanie płatności ekologicznych są położone na terenie tej samej gminy lub gminy z nią sąsiadującej.** 

Pamiętaj, że do wyliczenia wymaganej obsady zwierząt w ramach Pakietu 10 (co najmniej 0,3 DJP oraz nie więcej niż 1,5 DJP na ha wszystkich użytków rolnych) **nie mogą być uwzględnione zwierzęta** *innego rolnika (w ramach grupy rolników).* 

Jeżeli **wnioskujesz o przyznanie płatności** w ramach Pakietu 7.Uprawy paszowe na gruntach ornych, Pakietu 8. Trwałe użytki zielone, Pakietu 9. Małe gospodarstwa z uprawami ekologicznymi lub Pakietu 10. Premia za zrównoważoną produkcję roślinno-zwierzęcą **z uwzględnieniem zwierząt będących w posiadaniu współmałżonka** dołącz "Oświadczenie o wyrażeniu zgody na przyznanie płatności ekologicznych w ramach WPR 2023-2027 z uwzględnieniem zwierząt, będących w posiadaniu małżonka."

Płatności ekologiczne w ramach WPR 2023-2027 **do tego samego obszaru mogą być przyznane z tytułu realizacji tylko jednego zobowiązania ekologicznego.**"

Zamknięcie okna spowoduje przejście do dalszej części deklaracji w zakładce "WNIOSEK".

W przypadku ubiegania się o refundację kosztów transakcyjnych poniesionych z tytułu kontroli gospodarstwa przez jednostkę certyfikującą, należy wybrać checkbox "przyznanie kosztów transakcyjnych". Koszty transakcyjne mogą zostać przyznane corocznie jako częściowa rekompensata za kontrolę gospodarstwa przeprowadzoną przez jednostkę certyfikującą.

| S  | Agencja Restrukturyzacji<br>i Modernizacji Rolnictwa |                                                                                 |                                            | 🖻 🖶 🛛 2 🔺 🌲 🕜 😝 |
|----|------------------------------------------------------|---------------------------------------------------------------------------------|--------------------------------------------|-----------------|
|    | ^                                                    | WNIOSEK                                                                         | MAPA                                       | PODSUMOWANIE    |
| Ê  | Wnioski ~                                            | Wsparcie dochodów związane z produkcją do krów                                  | -                                          | ^               |
| _  |                                                      | Wsparcie dochodów związane z produkcją do bydła                                 |                                            |                 |
| Ê  | Transfery PROW/WPR                                   | Wsparcie dochodów związane z produkcją do owiec                                 |                                            |                 |
| ė  |                                                      | Wsparcie dochodów związane z produkcją do kóz                                   |                                            |                 |
|    | bok. uzupennające 👻                                  | Platności rolnośrodowiskowe                                                     |                                            |                 |
| Ê  | Wnioski zalesieniowe~                                | Płatność rolno-środowiskowo-klimatyczna – zobowiązania kontyne                  | Jacyjne w ramach PROW 2014-2020 (PRSK1420) |                 |
|    |                                                      | Płatność ekologiczna – zobowiązania kontynuacyjne w ramach PR                   | OW 2014-2020 (RE1420)                      |                 |
| ** | LPIS                                                 | Płatność rolno-środowiskowo-klimatyczna – zobowiązania w rama                   | ch WPR 2023-2027 (ZRSK2327)                |                 |
| *  | LPIS - całoroczny                                    | Płatność ekologiczna – zobowiązania w ramach WPR 2023-2027 (                    | RE2327)                                    |                 |
|    |                                                      | pakiet 9. Małe gospodarstwa z uprawami ekologicznymi                            |                                            |                 |
| ÷  | Doradcy                                              | <ul> <li>pakiet 10. Premia za zrównoważoną produkcję roślinno-zwierz</li> </ul> | récă                                       |                 |
| 0  | Pomoc                                                | przyznanie kosztów transakcyjnych                                               |                                            |                 |
|    |                                                      | Płatności zalesieniowe                                                          |                                            |                 |
|    |                                                      | Pomoc na zalesianie (PROW 2007-2013) – wniosek o wypłatę (ZAL                   | .713/l)                                    |                 |
|    |                                                      | Premia pielęgnacyjna i premia zalesieniowa (PROW 2014-2020) (Z                  | AL1420)                                    |                 |
|    |                                                      | Premia z tytułu zadrzewień (PROW 2014-2020) (ZS1420K)                           |                                            |                 |
|    |                                                      | Pierwsza premia pielęgnacyjna i zalesieniowa do gruntów z sukces                | ją naturalną (WPR 2023-2027) (ZGR2327SN)   |                 |
| ¢  | >                                                    | Premia z tytułu systemów rolno-leśnych WPR2327 (SRL2327K)                       |                                            |                 |
|    |                                                      |                                                                                 |                                            | Idž do          |
| đi | Deklaracja dostępności                               |                                                                                 |                                            | MAPY →          |

W sytuacji, kiedy zostanie wybrane wnioskowanie o "Płatność ekologiczną – zobowiązania w ramach WPR 2023-2027 (RE2327)", a żadna uprawa nie została zadeklarowana do płatności RE2327 wówczas aplikacja zgłosi błąd:

"We wniosku zadeklarowano wnioskowanie o przyznanie "Płatności ekologicznych – nowe zobowiązania w ramach WPR 2023-2027 (RE2327)", a warunkiem przyznania tych płatności jest deklaracja minimum jednej uprawy zgłoszonej do tych płatności".

| Serve Contract | Agencja Restrukturyzacji<br>i Modernizacji Rolnictwa | ≡ Kreator wniosku o płatności 2024                                                       |      | 🖻 👼 🕼 2 🛦 🌲 😮 😁            |
|----------------|------------------------------------------------------|------------------------------------------------------------------------------------------|------|----------------------------|
|                | Â                                                    | WNIOSEK                                                                                  | МАРА | PODSUMOWANIE               |
| Ê              | Wnioski 🗸                                            | Platności                                                                                |      | Liczba płatności: 5 🗸 🗸    |
| Ê              | Transfery PROW/WPR•                                  | Działki referencyjne<br>Całkowita powierzchnia kwalifikowalna do platności PWD: 11,28 ha |      | Liczba działek: 15 🗸 🗸     |
| Ĥ              |                                                      | Powierzchnie deklarowane (Działki rolne)                                                 |      | Liczba działek: 2 / 10 🛛 🗸 |
|                | bok. azapennające                                    | Normy GAEC7                                                                              |      | ~                          |
| Ê              | Wnioski zalesieniowe∽                                | Normy GAEC8<br>Powierzchnia zgłoszonych ENP: 2,3944 ha                                   |      | ~                          |
| *              | LPIS                                                 | Spółdzielnie                                                                             |      | ~                          |
| **             | LPIS - caloroczny                                    | Rolnik aktywny zawodowo                                                                  |      | ~                          |
| _              |                                                      | Załączniki                                                                               |      | ~                          |
| ÷              | Doradcy                                              | Kozbiezności                                                                             |      | ·                          |
| 0              | Pomoc                                                | Zgody i zobowiązania                                                                     |      | ~                          |
|                |                                                      |                                                                                          |      |                            |
|                |                                                      |                                                                                          |      |                            |
|                |                                                      |                                                                                          |      |                            |
|                | ~                                                    |                                                                                          |      |                            |
| K              | >                                                    |                                                                                          |      |                            |
| đ              | Deklaracja dostępności                               |                                                                                          |      | MAPY →                     |

W celu dodania załącznika do wniosku o przyznanie płatności ekologicznych – zobowiązania w ramach WPR 2023-2027, należy rozwinąć panel "ZAŁĄCZNIKI". Z wyświetlanych się rodzajów wnioskowanych płatności zaznaczyć odpowiedni checkbox w tym przypadku "RE2327" i z listy rozwijalnej wybrać typ załącznika jaki chcemy dołączyć do wniosku, a następnie wybrać "DODAJ ZAŁĄCZNIK".

|          | Agencja Restrukturyzacji<br>i Modernizacji Rolnictwa | ≡ Kreator wniosku o płatności 2024                                                       |                                                                                                    | <b>B</b> 👼 <b>9</b> 2 🛦 🌲 🥝 😝 |
|----------|------------------------------------------------------|------------------------------------------------------------------------------------------|----------------------------------------------------------------------------------------------------|-------------------------------|
|          | Ŷ                                                    | WNIOSEK                                                                                  | МАРА                                                                                                    | PODSUMOWANIE                  |
| Ê        | Wnioski 🗸                                            | Płatności                                                                                |                                                                                                    | Liczba płatności: 5 🗸 🗸       |
| <b>B</b> | Transfery PROW/WPR                                   | Działki referencyjne<br>Całkowita powierzchnia kwalifikowalna do platności PWD: 11,28 ha |                                                                                                    | Liczba działek: 15 🗸 🗸        |
| ė        |                                                      | Powierzchnie deklarowane (Działki rolne)                                                 | O                                                                                                    | Liczba działek: 2 / 10 🛛 🛩    |
|          | bon. azapennające                                    | Normy GAEC7                                                                              |                                                                                                    | ~                             |
| Ê        | Wnioski zalesieniowe~                                | Normy GAEC8<br>Powierzchnia zgłoszonych ENP: 2,3944 ha                                   |                                                                                                    | ×                             |
| *        | LPIS                                                 | Spółdzielnie                                                                             | 20031 - Załącznik niemerytoryczny                                                                                                    | ×                             |
| **       | LPIS - całoroczny                                    | Rolnik aktywny zawodowo                                                                  | 2006 - Oswiadużenie wsporposładacze wyłażeniu żgody na przystalnie<br>rolnikow platności obszarowych, płatności dla obszarów z ograniczeniami<br>naturalnymi lub innymi szczególnymi ograniczeniami (płatność ONW),<br>rotowistywych (imatycznej (PBOW 2014-2720) / dekloraczenie (PBOW | ~                             |
|          |                                                      | Załączniki                                                                               | 2014-2020) / rolno-środowiskowoklimatycznej (WPR 2023-2027) /<br>ekologicznej (WPR 2023-2027)                                                                                                    | ^                             |
| ÷        | Doradcy                                              | Brak załączników do wniosku.                                                             | 20087 - Dowody potwierdzające sprawowanie faktycznej i trwałej kontroli<br>nad grupą osób w tym nad spółką cywilną i jednostką organizacyjną                                                                                                    |                               |
| 0        | Pomoc                                                | DODAJ ZAŁĄCZNIK                                                                          | nieposiadającą osobowości prawnej i datę rozpoczęcia sprawowania tej<br>kontroli przez młodego rolnika                                                                                                    |                               |
|          |                                                      |                                                                                          | ZAMKNU OKNO PRZEŚLUPLIK ZAŁACZNIKA                                                                                                    |                               |
|          |                                                      | Rozbieżności                                                                             |                                                                                                    | ×                             |
|          |                                                      | Zgody i zobowiązania                                                                     |                                                                                                    | ~                             |
|          |                                                      |                                                                                          |                                                                                                    |                               |
| <        | ``                                                   |                                                                                          |                                                                                                    |                               |
| đi       | Deklaracja dostępności                               |                                                                                          |                                                                                                    | <sup>id2 do</sup><br>MAPY →   |

Po wybraniu odpowiedniego załącznika z listy, uaktywnia się pole "PRZEŚLIJ PLIK ZAŁĄCZNIKA". Po wybraniu tej funkcji należy dodać skan załącznika. Załączniki wymagające podpisu osoby trzeciej, dołącza się do formularza w aplikacji eWniosekPlus w postaci pliku w formacie: JPEG, PDF, GIF, TIF, TIFF. Wymagane załączniki składane w trakcie postępowania można złożyć za pomocą funkcjonalności "Dokumenty uzupełniające" znajdującej się w panelu bocznym aplikacji. W tym celu należy z panelu bocznego wybrać "Dokumenty uzupełniające", wybrać odpowiednią kampanię oraz kafelek "Załączniki niemerytoryczne".

| Agencja Restrukturyzacji<br>i Modernizacji Rolnictwa                                                                 | ■ Dokument uzupełniający 2023                                                                                                    | ۰  | ? | θ |
|----------------------------------------------------------------------------------------------------|----------------------------------------------------------------------------------------------------|----|---|---|
|                                                                                                    | NOWE / AKTUALIZACJA ROBOCZE WYSŁA                                                                                                | NE |   |   |
| Kampania 2023<br>Kampania 2022                                                                                       | Dokument uzupełniający - Oświadczenie o zapewnieniu wypasu owiec w kampanii 2023.<br>WYBIERZ                                     |    |   | ^ |
| Kampania 2021<br>Kampania 2020<br>Kampania 2019<br>Kampania 2018                                                     | Rejestr wypasu krów mlecznych w roku 2023<br>Dokument uzupełniający - Rejestr wypasu krów mlecznych w kampanii 2023.<br>WYBIERZ  |    |   | ł |
| <ul> <li>Dok. uzupełniające</li> <li>Kampania 2023</li> <li>Kampania 2022</li> <li>Deklaracja dostępności</li> </ul> | <b>Załączniki niemerytoryczne w roku 2023</b><br>Dokument uzupełniający - Załączniki niemerytoryczne w kampanii 2023.<br>WYBIERZ |    |   |   |

Po użyciu przycisku "WYBIERZ" należy wybrać typ załącznika odpowiadający dokumentowi, który chcemy przekazać do ARiMR.

| Agencja Restrukturyzacji<br>i Modernizacji Rolnictwa                                                                                                    | E Kreator dokumentu uzupełniajacego 2023 - Załączniki niemerytoryczne                                                                                                    | 8 9 4 9 8        |
|----------------------------------------------------------------------------------------------------|----------------------------------------------------------------------------------------------------|------------------|
| î                                                                                                    | DOKUMENT                                                                                                    | PODSUMOWANIE     |
| <ul> <li>Wnioski</li> <li>Kampania 2023</li> <li>Kampania 2022</li> <li>Kampania 2021</li> <li>Kampania 2021</li> <li>Kampania 2019</li> <li>Kampania 2019</li> <li>Transfery PROW</li> <li>Dok. uzupełniające</li> <li>Kampania 2023</li> <li>Kampania 2023</li> <li>Kampania 2023</li> <li>Kampania 2023</li> </ul> | Q       Wyszukaj typ załącznika         Załączniki niem       20065 - Kopia pierwszej strony dokumentacji przyrodniczej         DDDAJ ZAŁĄC       20227 - Kopia pierwszej strony dokumentacji przyrodniczej - ZRSK2327         Z0288 - Kopia poszczególnych stron planu działalności RE2327         Z0288 - Kopia poszczególnych stron planu działalności ZRSK2327         Z0081 - Kopia wniosku o wpis do ewidencji producentów, w przypadku, gdy przejmujący nie posiada numeru identyfikacyjnego         Z0062 - Kopia świadectwa oceny polowej materiału siewnego RE14/20         Z0268 - Kopia świadectwa oceny polowej materiału siewnego RE2327         ZAMKNIJ OKNO | *                |
| 👌 Deklaracja dostępności                                                                                                    |                                                                                                    |                  |
| Agencja Restrukturyzacji<br>i Modernizacji Rolnictwa                                                                                                    | Dokument uzupełniający 2023<br>NOWE / AKTUALIZACJA ROBOCZE                                                                                                    | 🌲 🕝 😝<br>Wysłane |

|                                                                  |           | NOWE / ARTOALIZACIA                                                                                                  |  |
|------------------------------------------------------------------|-----------|----------------------------------------------------------------------------------------------------|--|
| Kampania 2023 Kampania 2022                                      | ^         | Dokument uzupełniający - Oświadczenie o zapewnieniu wypasu owiec w kampanii 2023.<br>WYBIERZ                         |  |
| Kampania 2021<br>Kampania 2020<br>Kampania 2019<br>Kampania 2018 | v         | Rejestr wypasu krów mlecznych w roku 2023<br>Dokument uzupełniający - Rejestr wypasu krów mlecznych w kampanii 2023. |  |
| Dok. uzupełniające<br>Kampania 2023<br>Kampania 2022             | ^         | Załączniki niemerytoryczne w roku 2023                                                                               |  |
| د<br>خ<br>Deklaracja dostępn                                     | ><br>ości | WVBIERZ                                                                                                    |  |

W przypadku dodawania załączników, nazwy plików muszą się różnić, jeśli dodajemy kilka plików w ramach jednego załącznika, które zaleca się odpowiednio numerować.

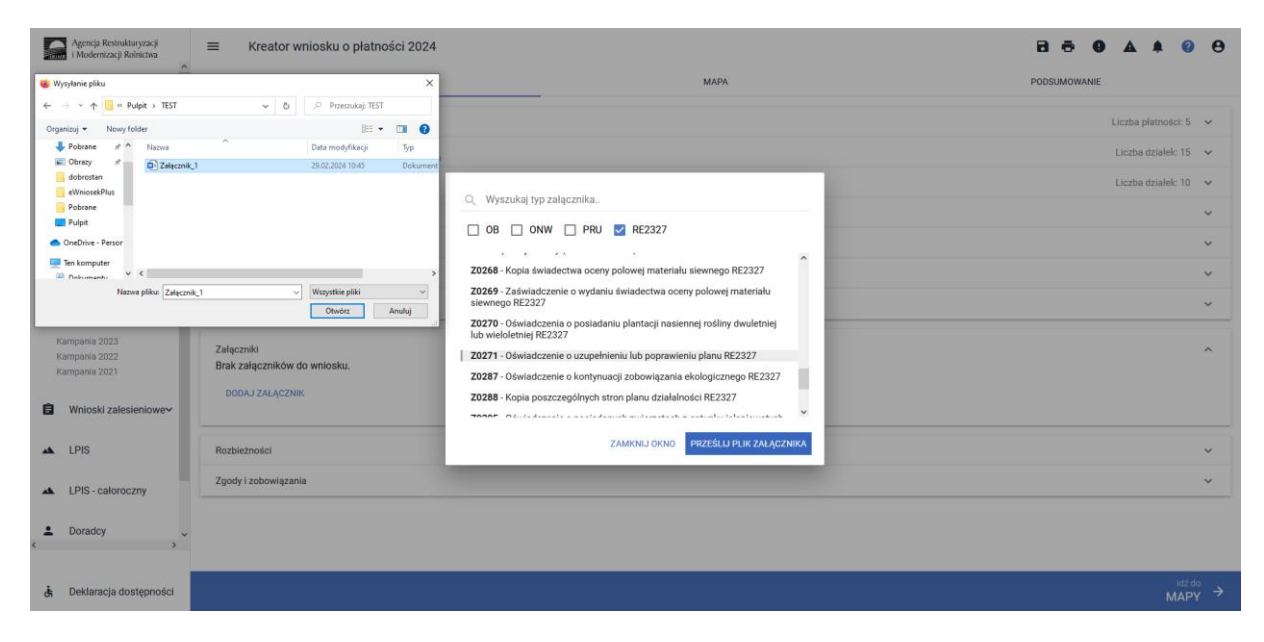

Po dodaniu wymaganego załącznika i zamknięciu okna z typami załączników, dodany załącznik, który będzie widoczny we wniosku w rozwijanej liście "Załączniki":

| Agencja Restrukturyzacji<br>i Modernizacji Rolnictwa |                                                                                          |      | B 🗗 🛛 🔺 🖉 🖯                                     |
|------------------------------------------------------|------------------------------------------------------------------------------------------|------|-------------------------------------------------|
| î                                                    | WNIOSEK                                                                                  | МАРА | PODSUMOWANIE                                    |
| 🖹 Wnioski 🖍                                          | Platności                                                                                |      | Liczba płatności: 5 🗸 🗸                         |
| Kampania 2024<br>Kampania 2023                       | Działki referencyjne<br>Całkowita powierzchnia kwalifikowalna do platności PWD: 11,28 ha |      | Liczba działek: 15 🗸 🗸                          |
| Kampania 2022<br>Kampania 2021                       | Powierzchnie deklarowane (Działki rolne)                                                 |      | Liczba działek: 10 🗸 🗸                          |
| Kampania 2020<br>Kampania 2019                       | Normy GAEC7                                                                              |      | ~                                               |
| Kampania 2018                                        | Normy GAEC8<br>Powierzchnia zgłoszonych ENP: 2,3944 ha                                   |      | ~                                               |
| Transfery PROW/WPR                                   | Spółdzielnie                                                                             |      | ~                                               |
| Dok. uzupełniające                                   | Rolnik aktywny zawodowo                                                                  |      | ×                                               |
| Kampania 2023<br>Kampania 2022                       | Załączniki                                                                               |      | Liczba załączników: 1 🛛 🔺                       |
| Kampania 2021                                        | Załącznik_1.docx                                                                         |      | Czy załącznik zawiera wymagane elementy/podpisy |
| Wnioski zalesieniowe~                                | Z0271 - Oświadczenie o uzupełnieniu lub poprawieniu planu RE2327                         |      |                                                 |
| 🔺 LPIS                                               | DODAJ ZAŁĄCZNIK                                                                          |      |                                                 |
| LPIS - całoroczny                                    | Rozbieżności                                                                             |      | v                                               |
| L Doradcy                                            | Zgody i zobowiązania                                                                     |      | ~                                               |
|                                                      |                                                                                          |      | ktż do                                          |
| 👌 Deklaracja dostępności                             |                                                                                          |      | MAPY →                                          |

Po wyborze płatności RE2327 w zakładce "WNIOSEK" i przejściu do zakładki "MAPY" będzie dostępna deklaracja upraw w ramach tej płatności.

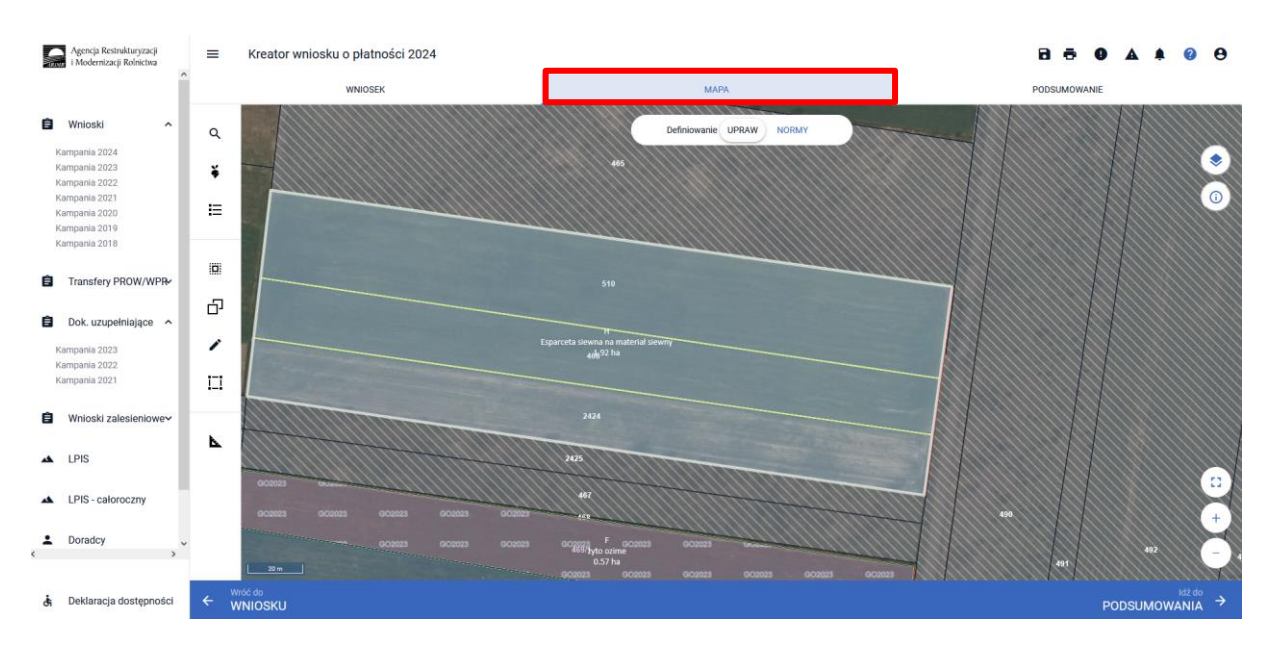

Deklaracja upraw do płatności RE2327 odbywa się na tym samym etapie, co deklaracja upraw w ramach Interwencji w formie płatności bezpośrednich. Po wybraniu w zakładce "WNIOSEK" wnioskowania "Płatności ekologicznych – zobowiązania w ramach WPR 2023-2027 (RE2327)" i przejściu do zakładki "MAPA" dostępne będzie wskazanie upraw do płatności ekologicznych 2327. W tym celu należy na wybranej działce ewidencyjnej narysować powierzchnię uprawy i w oknie deklaracji, które jest dostępne po kliknięciu na narysowaną geometrię, wskazać roślinę, która jest dotowana w ramach RE2327 tj. zgodna z załącznikiem nr 4 rozporządzenia ekologicznego WPR 2023-2027.

W przypadku, kiedy zostanie wybrana płatność RE2327 w zakładce "WNIOSEK", a żadna uprawa nie zostanie zadeklarowana do płatności wówczas aplikacja zgłosi błąd:

"We wniosku zadeklarowano wnioskowanie o przyznanie "Płatności ekologicznej – zobowiązania w ramach WPR 2023-2027 (RE2327)", a warunkiem przyznania tej płatności jest deklaracja minimum jednej uprawy zgłoszonej do tej płatności."

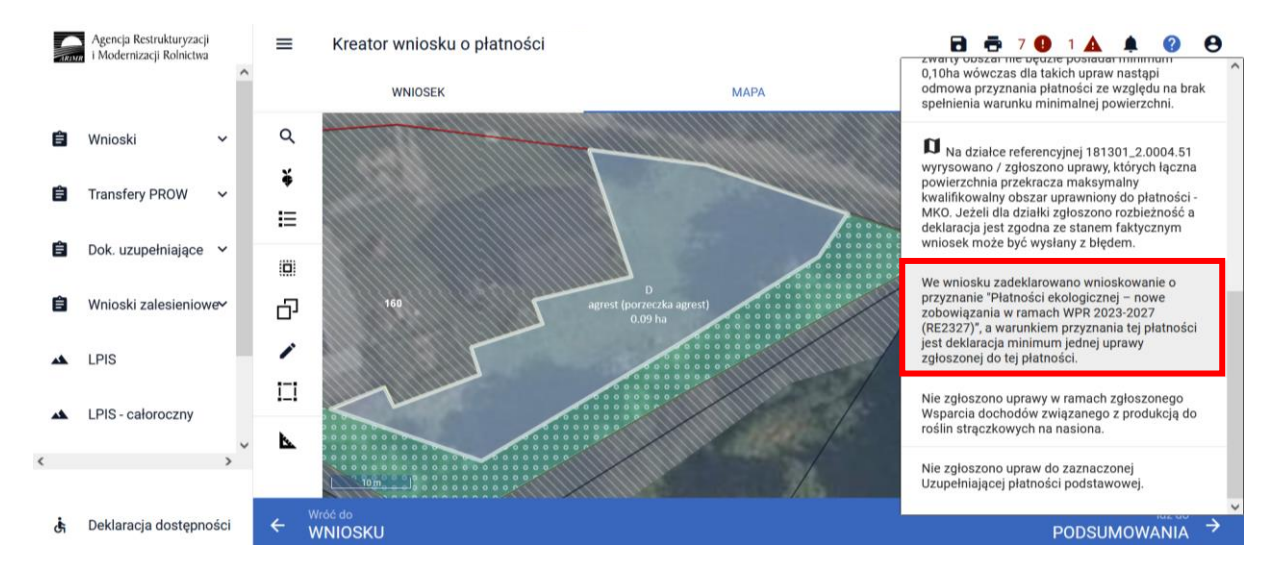

W oknie deklaracji uprawy nie będzie możliwe wskazanie danej uprawy do RE2327, jeśli nie zostało wybrane odpowiednie wnioskowanie w zakładce "WNIOSEK".

## 1.1. Zasady łączenia płatności ekologicznych (WPR 2023-2027) z innymi płatnościami.

Płatności ekologiczne do tego samego obszaru mogą być przyznane z tytułu realizacji **tylko jednego zobowiązania** ekologicznego, płatności ekologiczne do tego samego obszaru zostaną przyznane, jeżeli rolnik <u>nie ubiega</u> się o **ekoschemat**:

- 1. Obszary z roślinami miododajnymi,
- 2. Integrowana produkcja roślin,
- 3. Biologiczna ochrona upraw,
- 4. Rolnictwo węglowe praktyki
  - Ekstensywne użytkowanie trwałych użytków zielonych z obsadą zwierząt,
  - Uproszczone systemy uprawy oraz
  - Międzyplony ozime lub wsiewki śródplonowe (w przypadku upraw z przeznaczeniem na nawóz zielony)
- 5. płatność rolno-środowiskowo-klimatyczną (PROW 2014-2020),
- 6. płatności rolno-środowiskowo-klimatyczne (WPR 2023-2027),
- 7. płatność ekologiczną (PROW 2014-2020).

Płatności ekologiczne do tego samego obszaru zostaną przyznane, jeżeli rolnik jednocześnie ubiega się o ekoschemat:

- 1. Retencjonowanie wody na trwałych użytkach zielonych,
- 2. Rolnictwo węglowe, w ramach praktyk:
  - Międzyplony ozime lub wsiewki śródplonowe (z wyjątkiem upraw z przeznaczeniem na nawóz zielony)
  - Opracowanie i przestrzeganie planu nawożenia,
  - Zróżnicowana struktura upraw,
  - Wymieszanie obornika na gruntach ornych,
  - Stosowanie płynnych nawozów naturalnych,
  - Wymieszanie słomy z glebą.

## 1.2. Pakiet 1. Uprawy rolnicze.

Po wybraniu w zakładce "WNIOSEK" wnioskowania "Płatności ekologicznych – zobowiązania w ramach WPR 2023-2027 (RE2327)" i przejściu do zakładki "MAPA" dostępne będzie wskazanie upraw do płatności ekologicznych RE2327. W tym celu należy na wybranej działce ewidencyjnej narysować powierzchnię uprawy i w oknie deklaracji, które jest dostępne po kliknięciu na narysowaną geometrię wskazać roślinę, która jest dotowana w ramach RE2327 (zgodna z załącznikiem nr 4 rozporządzenia ekologicznego WPR 2023-2027).

W przypadku wybrania rośliny niedotowanej w ramach pakietu 1 po wybraniu wnioskowanych płatności wybór pakietu 1 nie będzie możliwy.

Dodatkowo na liście błędów pojawi się błąd:

"Dla uprawy <Uprawa.oznaczenie> <Uprawa.roslinaUprawna> wskazano na nieprawidłowy wariant / opcję."

Dlatego też w przypadku wyboru rośliny i braku dostępnego do wyboru wariantu należy się upewnić czy wybrana roślina jest dotowana w ramach danego pakietu.

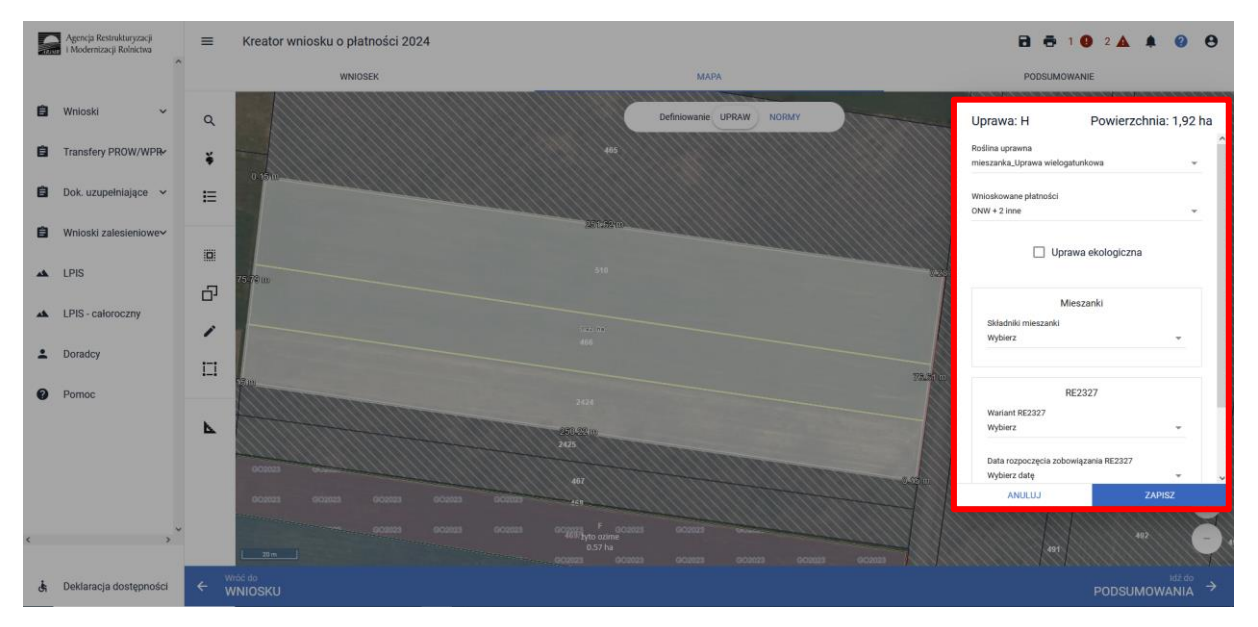

#### Uwaga!

Wskazanie rośliny uprawnej w ramach rolnictwa ekologicznego RE2327 na każdej uprawie/działce rolnej jest obowiązkowe. W przypadku uprawy wielogatunkowej na danej działce rolnej, należy w oknie wyboru rośliny wskazać: mieszanka\_Uprawa wielogatunkowa.

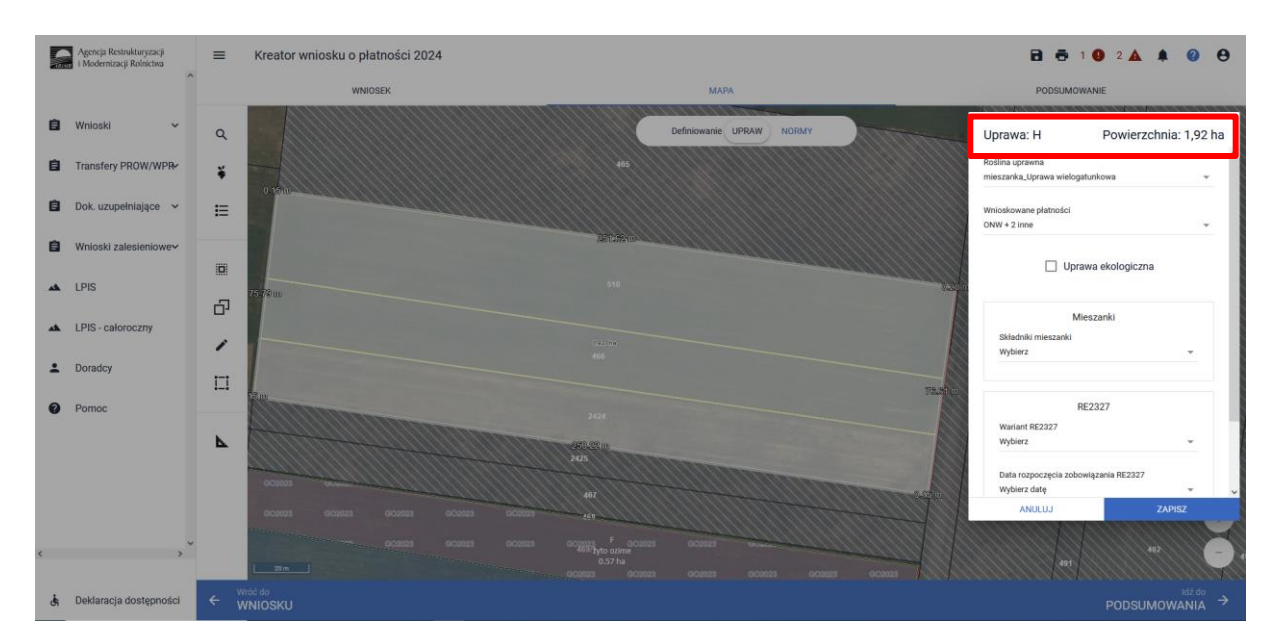

Następnie należy wskazać skład tej uprawy wielogatunkowej wybierając odpowiednie gatunki. W ramach "**Uprawy wielogatunkowej"** przy deklaracji pakietu 1 nie należy deklarować:

- 1. uprawy roślin na materiał siewny,
- 2. uprawy konopi włóknistych,
- 3. uprawy ostropestu plamistego,
- 4. uprawy roślin dwuletnich,
- 5. upraw roślin bobowatych grubonasiennych, gorczycy białej lub gryki zwyczajnej uprawianych w plonie głównym **na nawóz zielony**.

W przypadku uprawy w plonie głównym w ramach pakietu 1 **roślin bobowatych grubonasiennych, gorczycy białej, gryki zwyczajnej,** które zostaną wykorzystane w danym roku, jako **nawóz zielony**, należy z listy roślin uprawnych wybrać rośliny z dopiskiem "na nawóz zielony", np. **bobik na nawóz zielony**.

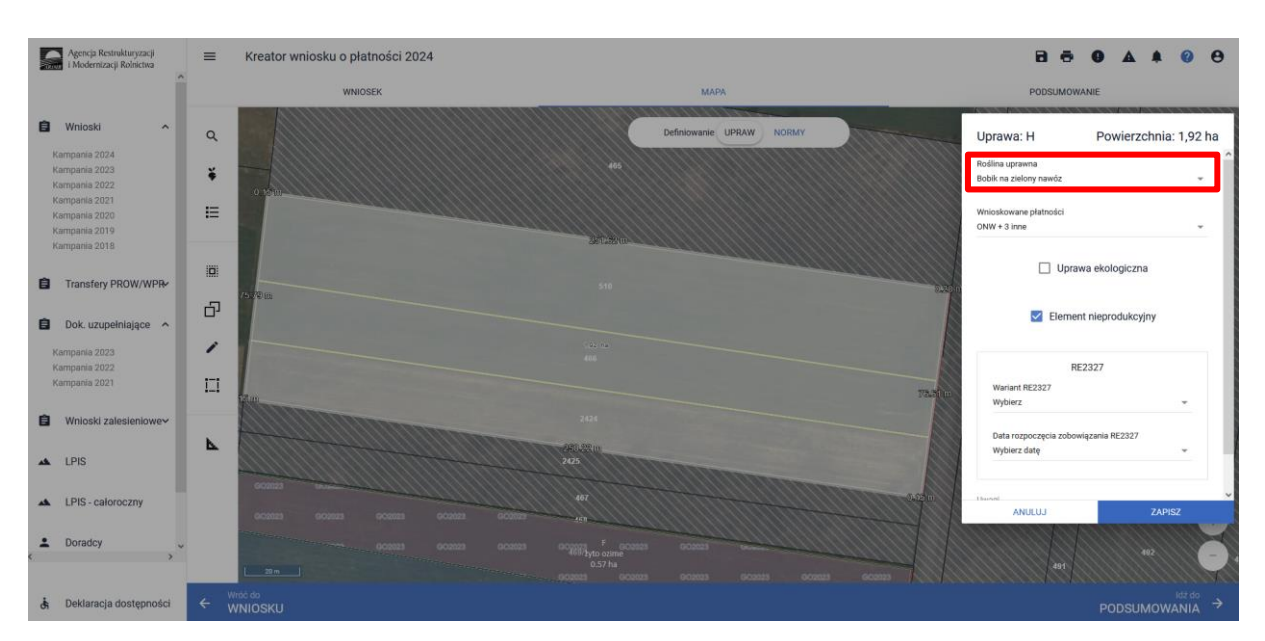

W zakładce "WNIOSEK" przy danej działce rolnej nie trzeba wskazywać przeznaczenia plonu.

Po wyborze gatunku rośliny uprawnej należy wskazać wnioskowane płatności. Brak wskazania płatności RE2327 w tym miejscu oznacza brak deklaracji przedmiotowej uprawy do płatności ekologicznych WPR 2023-2027. Dlatego też należy pamiętać, aby przy właściwych uprawach wskazać właściwe wnioskowania płatności. W tym przypadku po wyborze płatności RE2327 i w przypadku uprawy wielogatunkowej, gatunków wchodzących w skład mieszanki, uaktywnią się kolejne pola wyboru: **"Wariant RE2327"**, gdzie należy wskazać pakiet 1 oraz **"Data rozpoczęcia zobowiązania RE2327"**, gdzie należy odpowiednią datę rozpoczęcia zobowiązania.

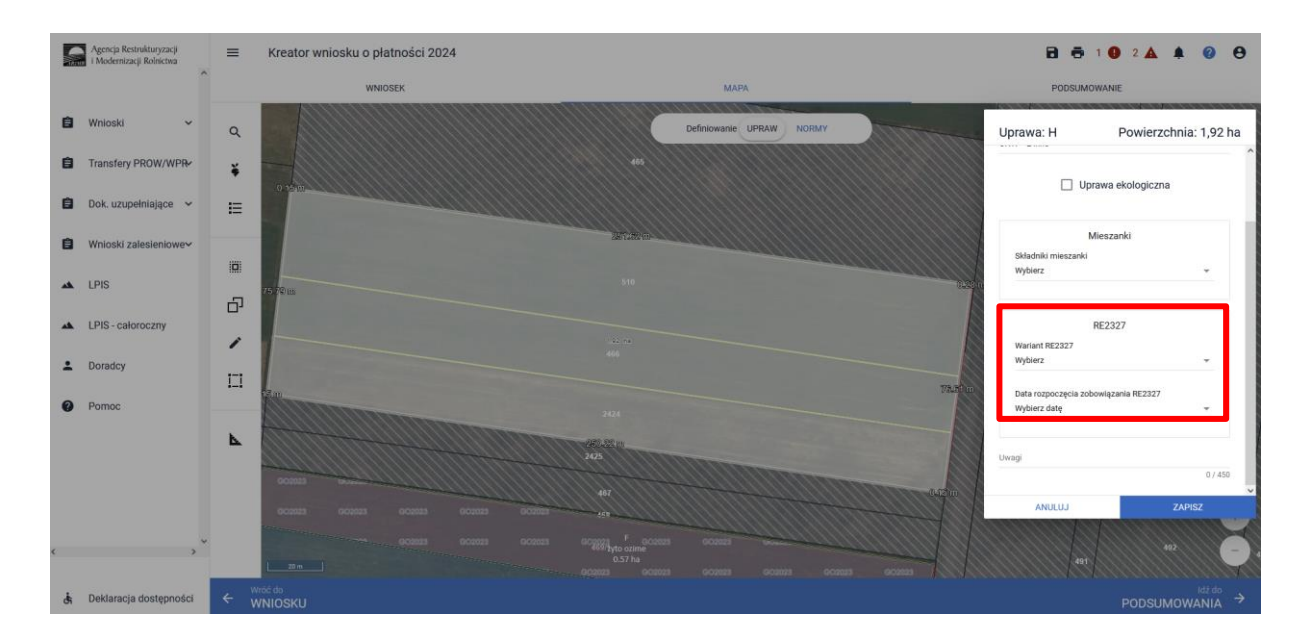

Przy wyborze deklaracji wariantu dla danej uprawy należy zweryfikować poprawność deklaracji z planem działalności ekologicznej. Deklaracja musi być zgodna ze stanem faktycznym oraz z planem działalności ekologicznych przygotowanym przez uprawnionego doradcę rolnośrodowiskowego. Brak zgodności deklaracji może wiązać się z niedochowaniem podjętego zobowiązania ekologicznego, a tym samym ze zmniejszeniem lub odmową przyznania płatności.

W przypadku uprawy roślin na materiał siewny w ramach pakietu 1 płatności ekologicznych (WPR 2023-2027) należy z listy upraw wybrać nazwę uprawy z dopiskiem "na materiał siewny", np. "koniczyna czerwona na materiał siewny", "esparceta siewna na materiał siewny". Następnie wybrać płatności RE2327 oraz pakiet 1.

Uprawy rolnicze z uprawą traw w siewie czystym z przeznaczeniem na materiał siewny jako uprawy rocznej lub traw w siewie czystym z przeznaczeniem na materiał siewny jako uprawy wieloletniej – uznaje się, że na gruntach tych jest realizowany Pakiet 8. Trwałe użytki zielone, a płatności ekologiczne do tych gruntów są przyznawane z zastosowaniem stawki płatności określonej dla pakietu wymienionego w Pakiet 8. Trwałe użytki zielone".

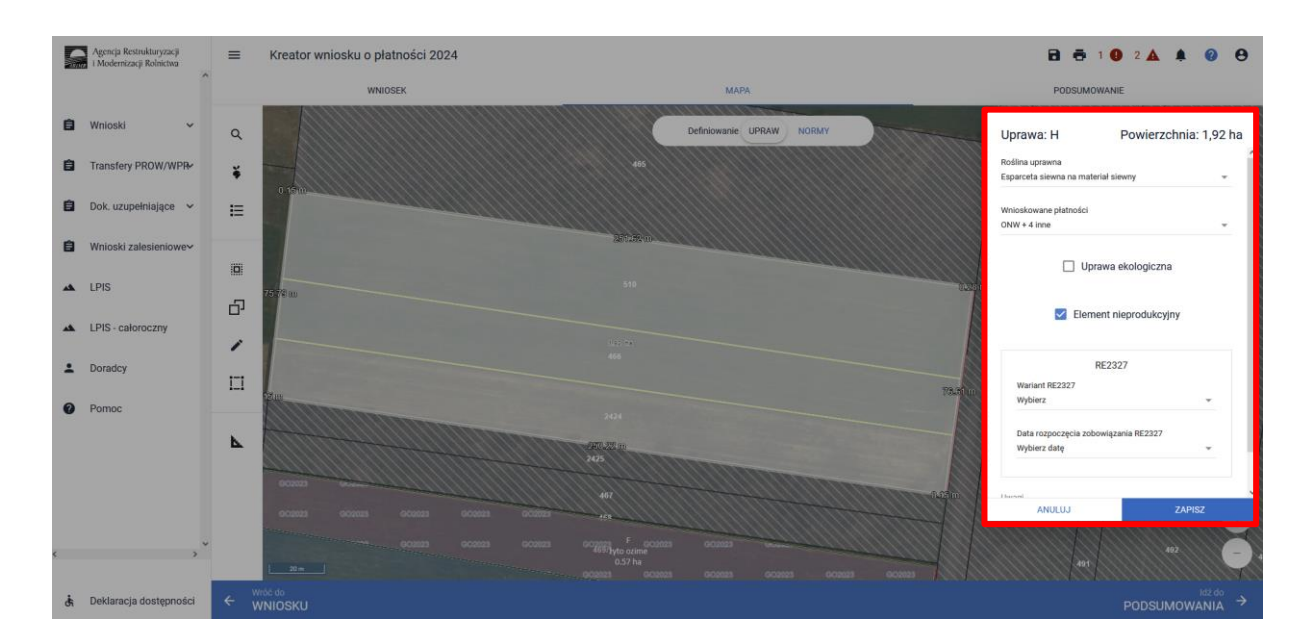

## Zweryfikuj czy zadeklarowany przez Ciebie rodzaj zobowiązania ekologicznego RE2327 (na gruntach ornych, TUZ lub sad) jest zgodny z rodzajem podjętego zobowiązania ekologicznego.

Po zadeklarowaniu uprawy w oknie "MAPA" należy przejść na zakładkę "WNIOSEK" oraz zweryfikować poprawność wprowadzonych danych wyświetlających się w rozwijanej liście "Powierzchnie deklarowane (Działki rolne)", w której znajdują się wszystkie zgłoszone zobowiązania wraz z płatnościami zgłoszone w danej kampanii, natomiast jeżeli chcemy wybrać RE2327 należy zaznaczyć checkbox "RE2327" i wyświetlą nam się powierzchnie deklarowane w rolnictwie ekologicznym 2023-2027. Należy wybrać działkę rolną, która nas interesuje i następnie rozwinąć listę **"Dodatkowych danych RE2327"** oraz listę **"Dodatkowe dane uprawa mieszana"**.

|   | Agencja Restrukturyzacji<br>i Modernizacji Rolnictwa | ≡ Kreator wniosku o płatności 2024                                           |                                                | 🖻 📅 🔮 2 🔺 🌲 🥝 😌                                                                                                    |
|---|------------------------------------------------------|------------------------------------------------------------------------------|------------------------------------------------|----------------------------------------------------------------------------------------------------|
|   | ^                                                    | WNIOSEK                                                                      | мара                                           | PODSUMOWANIE                                                                                                    |
| Ê | Wnioski 🗸                                            | Powierzchnie deklarowane (Działki rolne)                                     |                                                | Liczba działek: 2/10 🔥                                                                                                    |
| 8 | Transfery PROW/WPR                                   | 🗌 UPP 📄 ONW 🗹 RE2327 📄 PRODUKCYJNE                                           |                                                | Wyszukaj uprawę                                                                                                    |
| Ê | Dok. uzupełniające 🖌 🗸                               | G mieszanka_Uprawa wielogatunkowa                                            | .31 ha ONW_2327, PWD_2327, RE_2327             | MAPA ^                                                                                                    |
| Ê | Wnioski zalesieniowe~                                | Wariant RE2327: 1<br>Data rozpoczęcia zobowiązania RE2327: 2022-03-14        |                                                |                                                                                                    |
| * | LPIS                                                 | Dodatkowe dane uprawa mieszana<br>Składniki mieszanki: gorczyca biała, owies |                                                | ×                                                                                                    |
| * | LPIS - całoroczny                                    | Położenia działki rolnej                                                     |                                                | ~                                                                                                    |
| 1 | Doradcy                                              |                                                                              | 469/1                                          | and the second second |
| 0 | Pomoc                                                |                                                                              |                                                |                                                                                                    |
| ¢ | ,``                                                  |                                                                              | mieszanka. Uprawa wielogatunkowa<br>469(231 ha |                                                                                                    |
| đ | Deklaracja dostępności                               |                                                                              |                                                | MAPY →                                                                                                    |

Dodatkowe dane do płatności RE2327 powinny zawierać:

- ✓ Wariant/Pakiet wybrany w oknie "MAPA"
- Datę rozpoczęcia zobowiązania

✓ W przypadku deklaracji "mieszanka\_Uprawa wielogatunkowa" należy zweryfikować zadeklarowane uprawy w mieszance.

## 1.3. Pakiet 2. Uprawy warzywne.

Po wybraniu w zakładce "WNIOSEK" wnioskowania o "Płatności ekologicznych – zobowiązania w ramach WPR 2023-2027 (RE2327)" i przejściu do zakładki "MAPA" dostępne będzie wskazanie upraw do płatności ekologicznych. W tym celu należy na wybranej działce ewidencyjnej narysować powierzchnię uprawy i w oknie deklaracji, które jest dostępne po kliknięciu na narysowaną geometrię wskazać roślinę, która jest dotowana w ramach RE2327 (zgodna z załącznikiem nr 4 rozporządzenia ekologicznego WPR 2023-2027).

W przypadku wybrania rośliny niedotowanej w ramach pakietu 2 po wybraniu wnioskowanych płatności, wybór pakietu 2 nie będzie możliwy. Dodatkowo na liście błędów pojawi się błąd:

## "Dla uprawy <Uprawa.oznaczenie> <Uprawa.roslinaUprawna> wskazano na nieprawidłowy wariant/opcję."

Dlatego też w przypadku wyboru rośliny i braku dostępnego do wyboru wariantu należy się upewnić czy wybrana roślina jest dotowana w ramach danego wariantu.

## Uwaga!

Wskazanie rośliny uprawnej w ramach rolnictwa ekologicznego RE2327 na każdej uprawie/działce rolnej jest obowiązkowe. W przypadku uprawy wielogatunkowej na danej działce rolnej, należy w oknie wyboru rośliny wskazać: mieszanka\_Uprawa wielogatunkowa.

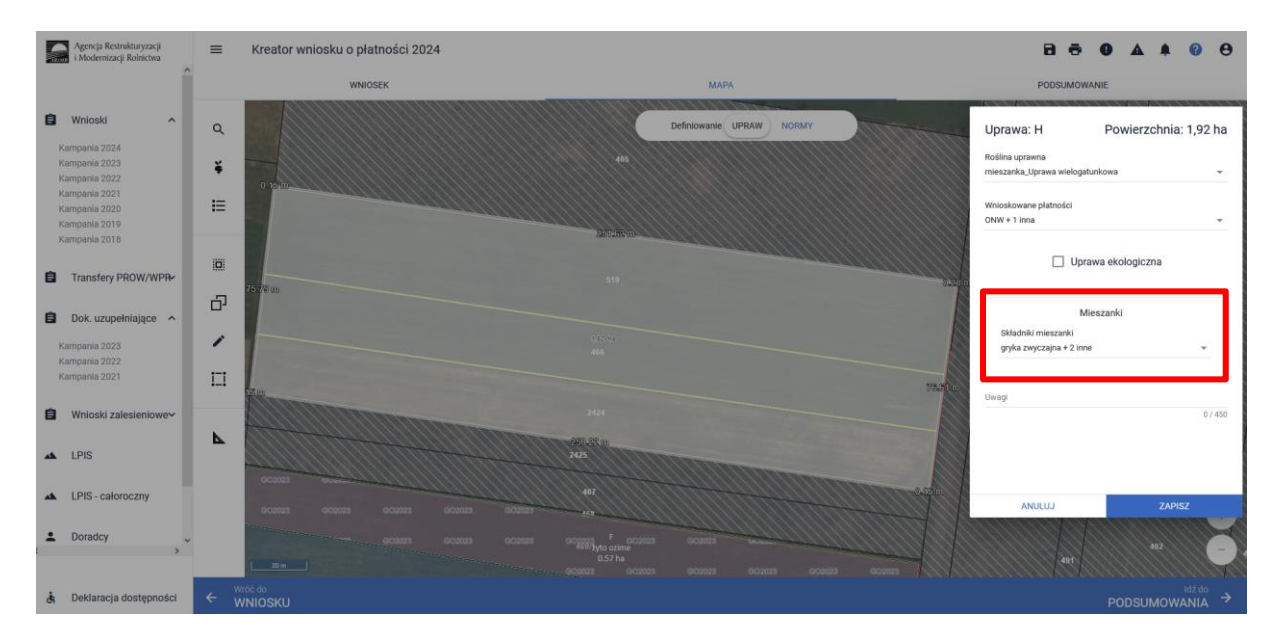

Następnie należy wskazać wnioskowane płatności, a w kolejnym kroku w polu "MIESZANKI" skład uprawy wielogatunkowej wybierając odpowiednie gatunki.

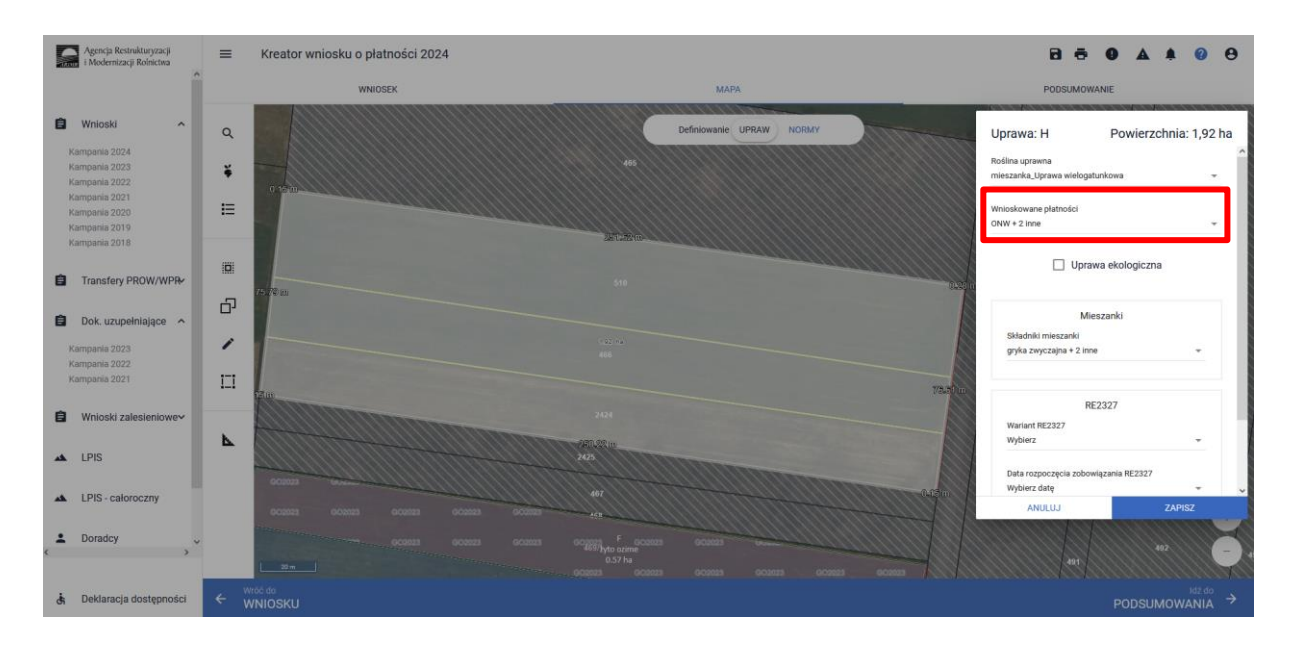

Po wyborze gatunku rośliny uprawnej należy wskazać wnioskowane płatności. Brak wskazania płatności RE2327 w tym miejscu oznacza brak deklaracji przedmiotowej uprawy do płatności ekologicznych w ramach WPR 2023-2027. Dlatego też należy pamiętać, aby przy właściwych uprawach wskazać właściwe wnioskowania płatności. W tym przypadku po wyborze płatności RE2327, a w przypadku uprawy wielogatunkowej, gatunków wchodzących w skład mieszanki, uaktywnia się kolejne pola wyboru:

- 1. Wariant RE, gdzie należy wskazać pakiet 2.
- 2. Data rozpoczęcia zobowiązania RE2327, gdzie należy wybrać datę rozpoczęcia zobowiązania.

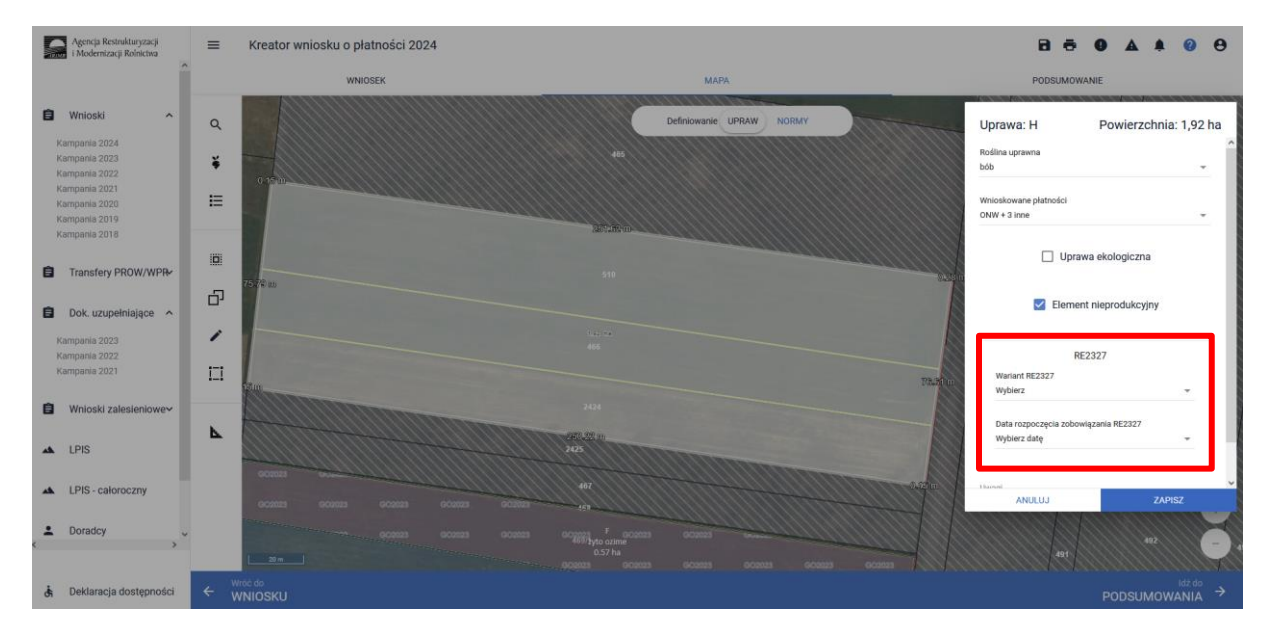

## Uwaga!

Przy wyborze deklaracji wariantu dla danej uprawy należy zweryfikować poprawność deklaracji z planem działalności ekologicznej. Deklaracja musi być zgodna z stanem faktycznym oraz z planem działalności ekologicznej przygotowanym przez uprawnionego doradcę rolnośrodowiskowego.

# Brak zgodności deklaracji może wiązać się z niedochowaniem podjętego zobowiązania ekologicznego RE2327, a tym samym ze zmniejszeniem lub odmową przyznania płatności.

Po zadeklarowaniu uprawy w oknie "MAPA" należy przejść na zakładkę "WNIOSEK" wyszukać rozwijaną listę "Powierzchnie deklarowane (Działki rolne)" wybrać odpowiedni checkbox odnoszący się do wybranej płatności, o którą wnioskujemy, w tym przypadku "RE2327" po czym odnajdujemy odpowiednią działkę i rozwijamy pola "Dodatkowe dane RE2327" oraz "Dodatkowe dane uprawa mieszana", aby zweryfikować poprawność wprowadzonych danych.

| Agencja Restrukturyzacji<br>i Modernizacji Rolnictwa             | ≡ Kreator wniosku o płatności 2024                                                       |                             | 88 9 4 4 0 8                            |
|------------------------------------------------------------------|------------------------------------------------------------------------------------------|-----------------------------|-----------------------------------------|
| Î.                                                               | WNIOSEK                                                                                  | мара                        | PODSUMOWANIE                            |
| 🖨 Wnioski 🔷                                                      | Platności                                                                                |                             | Liczba platności: 5 🗸                   |
| Kampania 2024<br>Kampania 2023<br>Kampania 2022                  | Działki referencyjne<br>Całkowita powierzchnia kwalifikowalna do płatności PWD: 11,28 ha |                             | Liczba działek: 15 🗸 🗸                  |
| Kampania 2021<br>Kampania 2020<br>Kampania 2019<br>Kampania 2018 | Powierzchnie deklarowane (Działki rolne)                                                 |                             | Liczba działek: 2 / 10  Wyszukaj uprawę |
| Transfery PROW/WPR+                                              | G mieszanka_Uprawa wielogatunkowa 1,31 ha<br>Dodatkowe dane RE2327                       | ONW_2327, PWD_2327, RE_2327 | MAPA A                                  |
| Dok. uzupełniające 🔨                                             | Wariant RE2327: 1<br>Data rozpoczęcia zobowiązania RE2327: 2022-03-14                    |                             |                                         |
| Kampania 2023<br>Kampania 2022<br>Kampania 2021                  | Dodatkowe dane uprawa mieszana<br>Składniki mieszanki: gorczyca biała, owies             |                             | <b>A</b> 1                              |
| Wnioski zalesieniowe~                                            | Położenia działki rolnej                                                                 |                             | ×                                       |
| ▲ LPIS                                                           |                                                                                          | 4591                        |                                         |
| LPIS - całoroczny                                                |                                                                                          |                             |                                         |
| L Doradcy                                                        |                                                                                          |                             |                                         |
| 🔥 Deklaracja dostępności                                         |                                                                                          |                             | MAPY →                                  |

Dodatkowe dane do płatności RE2327 powinny zawierać:

- ✓ Wariant/Pakiet wybrany w oknie "MAPA"
- ✓ Datę rozpoczęcia zobowiązania RE2327
- ✓ W przypadku deklaracji "mieszanka\_Uprawa wielogatunkowa" należy zweryfikować "Dodatkowe dane uprawa mieszana", w której znajdują się zadeklarowane "Składniki mieszanki".

## 1.4. Pakiet 3. Uprawy zielarskie.

Po wybraniu w zakładce "WNIOSEK" wnioskowania "Płatności ekologicznych – zobowiązania w ramach WPR 2023-2027 (RE2327)" i przejściu do zakładki "MAPA" dostępne będzie wskazanie upraw do płatności ekologicznych. W tym celu należy na wybranej działce ewidencyjnej narysować powierzchnię uprawy i w oknie deklaracji, które jest dostępne po kliknięciu na narysowaną geometrię wskazać roślinę, która jest dotowana w ramach RE2327 (zgodna z załącznikiem nr 4 rozporządzenia ekologicznego WPR 2023-2027).

W przypadku wybrania rośliny niedotowanej w ramach pakietu 3 po wybraniu wnioskowanych płatności wybór pakietu 3 nie będzie możliwy. Dodatkowo na liście błędów pojawi się błąd:

# "Dla uprawy <Uprawa.oznaczenie> <Uprawa.roslinaUprawna> wskazano na nieprawidłowy wariant / opcję."

Dlatego też w przypadku wyboru rośliny i braku dostępnego do wyboru wariantu należy się upewnić czy wybrana roślina jest dotowana w ramach danego wariantu.

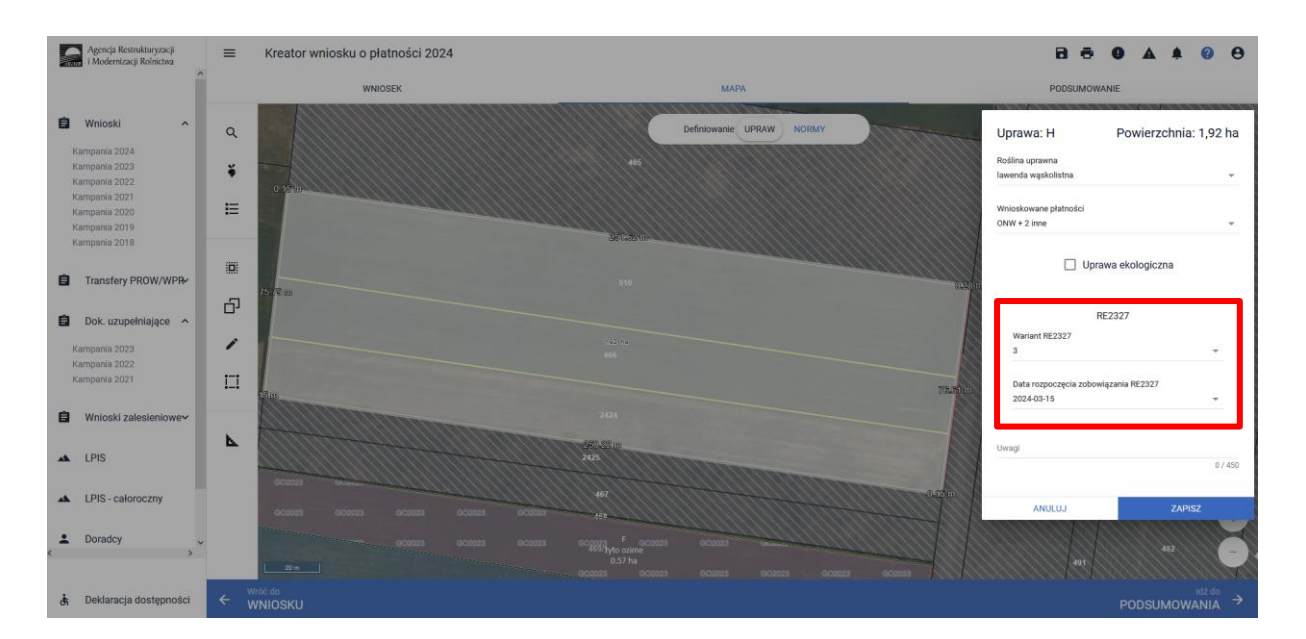

Wskazanie rośliny uprawnej w ramach rolnictwa ekologicznego na każdej działce rolnej jest obowiązkowe. W przypadku uprawy wielogatunkowej na danej działce rolnej, należy w oknie wyboru rośliny wskazać: mieszanka\_Uprawa wielogatunkowa.

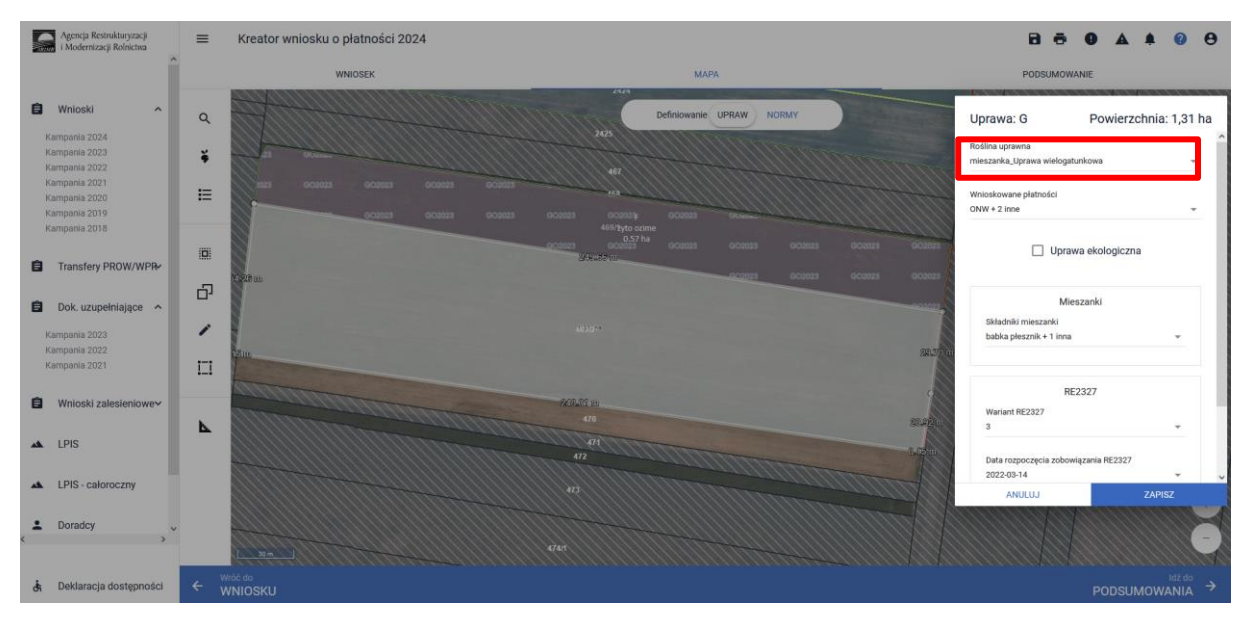

Następnie należy wskazać wnioskowane płatności i kolejno skład uprawy wielogatunkowej wybierając odpowiednie gatunki.

| Uprawa: G               | Powierz         | chnia: 1,31 l | na |
|-------------------------|-----------------|---------------|----|
| De álise usersus        |                 |               | ^  |
| Rosiina uprawna         |                 |               |    |
| mieszanka_uprawa wielog | atunkowa        | Ŧ             |    |
|                         |                 |               |    |
| Wnioskowane płatności   |                 |               |    |
| ONW + 2 inne            |                 | -             |    |
|                         |                 |               |    |
|                         |                 |               |    |
|                         | awa ekologiczn  | а             |    |
|                         |                 |               |    |
|                         |                 |               |    |
| м                       | ieszanki        |               |    |
| Okładniki miaszanki     |                 |               |    |
| babka plaateik L1 inn   | -               | _             |    |
| babka presznik + 1 inn  | a               | •             |    |
|                         |                 |               |    |
|                         |                 |               |    |
| F                       | RE2327          |               |    |
| Wariant PE2227          |                 |               |    |
| Wallant RE2327          |                 | _             |    |
| 3                       |                 | •             |    |
|                         |                 |               |    |
| Data rozpoczęcia zobo   | wiązania RE2327 |               |    |
| 2022-03-14              |                 | *             | ~  |
| ANULUJ                  |                 | ZAPISZ        |    |
|                         |                 |               |    |

Po wyborze gatunku rośliny uprawnej należy wskazać wnioskowane płatności. Brak wskazania płatności RE2327 w tym miejscu oznacza brak deklaracji przedmiotowej uprawy do płatności ekologicznej w ramach WPR RE 2023-2027. Dlatego też należy pamiętać, aby przy właściwych uprawach wskazać właściwe wnioskowania płatności. W tym przypadku po wyborze płatności RE2327, a w przypadku uprawy wielogatunkowej, gatunków wchodzących w skład mieszanki, uaktywnia się kolejne pole wyboru **"Wariant RE2327"**, gdzie należy wskazać pakiet 3 oraz **"Data rozpoczęcia zobowiązania RE2327"**, gdzie wprowadzamy datę rozpoczęcia zobowiązania.

| Iprawa: G                                 | Powierzchi                              | nia: 1,31 ha |
|-------------------------------------------|-----------------------------------------|--------------|
| 🗌 U                                       | prawa ekologiczna                       |              |
|                                           |                                         |              |
|                                           | Mieszanki                               |              |
| Składniki mieszanki                       |                                         |              |
| babka płesznik + 1 i                      | nna                                     | <b>.</b>     |
|                                           |                                         |              |
|                                           |                                         |              |
|                                           | RE2327                                  |              |
| Wariant RE2327                            |                                         |              |
| 3                                         |                                         | -            |
|                                           |                                         |              |
|                                           | · · · • • • • • • • • • • • • • • • • • |              |
| Data rozpoczęcia zo                       | bowiązania RE2327                       |              |
| Data rozpoczęcia zo<br>2022-03-14         | obowiązania RE2327                      | -            |
| Data rozpoczęcia zo<br>2022-03-14         | Dowiązania RE2327                       | <b>•</b>     |
| Data rozpoczęcia zo<br>2022-03-14         | idowiązania RE2327                      | <b>*</b>     |
| Data rozpoczęcia zo<br>2022-03-14<br>wagi | Dowiązania RE2327                       | <b>•</b>     |
| Data rozpoczęcia zo<br>2022-03-14<br>wagi | Dowiązania KE2327                       | • 0 / 450    |
| Data rozpoczęcia zo<br>2022-03-14<br>wagi | powiązania KE232/                       | 0 / 450      |

Przy wyborze deklaracji wariantu dla danej uprawy należy zweryfikować poprawność deklaracji z planem działalności ekologicznych. Deklaracja musi być zgodna z stanem faktycznym oraz z planem działalności ekologicznej przygotowanym przez uprawnionego doradcę rolnośrodowiskowego. Brak zgodności deklaracji może wiązać się z niedochowaniem podjętego zobowiązania ekologicznego, a tym samym ze zmniejszeniem lub odmową przyznania płatności.

Po zadeklarowaniu uprawy w oknie "MAPA" należy przejść na zakładkę "WNIOSEK" wyszukać rozwijaną listę "Powierzchnie deklarowane (Działki rolne)" wybrać odpowiedni checkbox odnoszący się do wybranej płatności, o którą wnioskujemy, w tym przypadku "RE2327" po czym odnajdujemy odpowiednią działkę i rozwijamy pola "Dodatkowe dane RE2327" oraz "Dodatkowe dane uprawa mieszana", aby zweryfikować poprawność wprowadzonych danych.

Dodatkowe dane do płatności RE2327 powinny zawierać:

- ✓ Wariant/Pakiet wybrany w oknie "MAPA"
- Datę rozpoczęcia zobowiązania
- ✓ W przypadku deklaracji "mieszanka\_Uprawa wielogatunkowa" należy zweryfikować "Dodatkowe dane uprawa mieszana", w której znajdują się zadeklarowane "Składniki mieszanki", które również należy.

| Agencja Restrukturyzacji<br>i Modernizacji Rolnictwa | ≡ Kreator wniosku o płatności 2024                                                                       |                             | B 😇 9 A A 0 0                               |
|------------------------------------------------------|----------------------------------------------------------------------------------------------------|-----------------------------|---------------------------------------------|
| Î                                                    | WNIOSEK                                                                                                  | MAPA                        | PODSUMOWANIE                                |
| 🗐 Wnioski 🖍                                          | Platności                                                                                                |                             | Liczba płatności: 5 🗸 🗸                     |
| Kampania 2024<br>Kampania 2023<br>Kampania 2022      | Działki referencyjne<br>Całkowita powierzchnia kwalifikowalna do platności PWD: 11,28 ha                 |                             | Liczba działek: 15 🗸 🗸                      |
| Kampania 2021<br>Kampania 2020<br>Kampania 2019      | Powierzchnie deklarowane (Działki rolne) UPP ONW ZR2327 PRODUKCYJNE                                      |                             | Liczba działełc: 2 / 10 🔹 🔺 Wyszukaj uprawę |
| Transfery PROW/WPR+                                  | G mieszanka_Uprawa wielogatunkowa 1,31 ha<br>Dodatkowe dane RE2327                                       | 0NW_2327, PWD_2327, RE_2327 | мара                                        |
| Dok. uzupełniające ^                                 | Wariant RE2327: 3<br>Data rozpoczęcia zobowiązania RE2327: 2022-03-14                                    |                             |                                             |
| Kampania 2023<br>Kampania 2022<br>Kampania 2021      | Dodatkowe dane uprawa mieszana<br>Składniki mieszanki: babka piesznik, arcydzięgiel litwor uprawa roczna | 1                           | ^                                           |
| Wnioski zalesieniowe                                 | Położenia działki rolnej                                                                                 |                             | ~                                           |

## 1.5. Pakiet 4. Podstawowe uprawy sadownicze, Pakiet 5. Uprawy jagodowe i Pakiet 6. Ekstensywne uprawy sadownicze.

Po wybraniu w zakładce "WNIOSEK" wnioskowania "Płatności ekologicznych – zobowiązania w ramach WPR 2023-2027 (RE2327)" i przejściu do zakładki "MAPA" dostępne będzie wskazanie upraw do płatności ekologicznych. W tym celu należy na wybranej działce ewidencyjnej narysować powierzchnię uprawy i w oknie deklaracji, które jest dostępne po kliknięciu na narysowaną geometrię wskazać roślinę, która jest dotowana w ramach RE2327 (zgodna z załącznikiem nr 4 rozporządzenia ekologicznego WPR 2023-2027).

W przypadku wybrania rośliny niedotowanej w ramach pakietu 4, 5 lub 6 po wybraniu wnioskowanych płatności wybór pakietu 4, 5 lub 6 nie będzie możliwy. Dodatkowo na liście błędów pojawi się błąd:

"Dla uprawy <Uprawa.oznaczenie> <Uprawa.roslinaUprawna> wskazano na nieprawidłowy wariant/opcję."

Dlatego też w przypadku wyboru rośliny i braku dostępnego do wyboru wariantu należy się upewnić czy wybrana roślina jest dotowana w ramach danego wariantu.

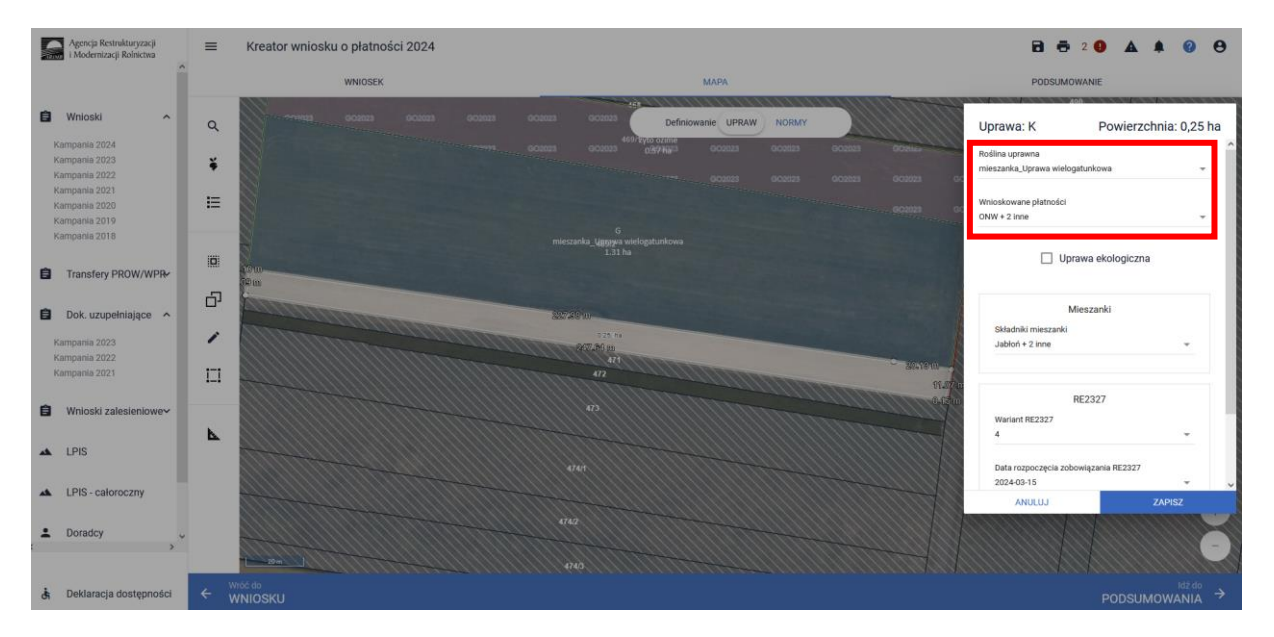

### Uwaga!

Wskazanie rośliny uprawnej w ramach rolnictwa ekologicznego RE2327 na każdej działce rolnej jest obowiązkowe. W przypadku uprawy wielogatunkowej na danej działce rolnej, należy w oknie wyboru rośliny wskazać: mieszanka\_Uprawa wielogatunkowa. Uwaga!

W przypadku Pakietu 4 lub 6 uprawę wielogatunkową stanowią **co najmniej dwie różne uprawy lub dwa różne gatunki roślin** uprawnych uprawiane w ramach tych pakietów, pod warunkiem, że zajmują łącznie zwarty obszar o powierzchni co **najmniej 0,1 ha.** 

W przypadku Pakietu 5 uprawę wielogatunkową stanowią **co najmniej dwie różne uprawy lub dwa różne gatunki roślin** uprawnych uprawiane w ramach tego pakietu, pod warunkiem, że zajmują łącznie zwarty obszar o powierzchni **co najmniej 0,1 ha.** 

W takim przypadku jako roślinę uprawną należy wybrać: "mieszanka\_Uprawa wielogatunkowa", a następnie wybrać wnioskowane płatności. Brak wskazania płatności RE2327 w tym miejscu oznacza brak deklaracji przedmiotowej uprawy do płatności ekologicznej w ramach WPR 2023-2027. Dlatego też należy pamiętać, aby przy właściwych uprawach wskazać właściwe wnioskowania płatności. Następnie należy podać skład uprawy wielogatunkowej wskazując odpowiednie gatunki roślin (np. jabłoń, grusza, dereń jadalny, rokitnik zwyczajny, śliwa japońska).

Po wyborze składu uprawy wielogatunkowej uaktywnia się kolejne pole wyboru **"Wariant RE2327"**, gdzie należy wskazać warianty pakietu 4, 5 lub 6 oraz **"Data rozpoczęcia zobowiązania RE2327"**, gdzie wprowadzamy datę rozpoczęcia zobowiązania.

|                                                                   | Powierzchnia: 0,25 ha      |   |
|-------------------------------------------------------------------|----------------------------|---|
| 🗌 U                                                               | prawa ekologiczna          |   |
|                                                                   | Mieszanki                  | Ì |
| Składniki mieszanki                                               |                            |   |
| Jabłoń + 2 inne                                                   | <b>~</b>                   |   |
|                                                                   |                            |   |
|                                                                   |                            |   |
|                                                                   |                            |   |
|                                                                   | RE2327                     |   |
| Wariant RE2327                                                    | RE2327                     |   |
| Wariant RE2327<br>4                                               | RE2327                     |   |
| Wariant RE2327<br>4                                               | RE2327                     |   |
| Wariant RE2327<br>4<br>Data rozpoczęcia zo                        | RE2327                     |   |
| Wariant RE2327<br>4<br>Data rozpoczęcia zo<br>2024-03-15          | RE2327                     |   |
| Wariant RE2327<br>4<br>Data rozpoczęcia zo<br>2024-03-15          | RE2327  wbowiązania RE2327 |   |
| Wariant RE2327<br>4<br>Data rozpoczęcia zo<br>2024-03-15          | RE2327  vbowiązania RE2327 |   |
| Wariant RE2327<br>4<br>Data rozpoczęcia zo<br>2024-03-15<br>Jwagi | RE2327                     |   |
| Wariant RE2327<br>4<br>Data rozpoczęcia zc<br>2024-03-15<br>Jwagi | RE2327                     |   |

Przy wyborze deklaracji wariantu dla danej uprawy należy zweryfikować poprawność deklaracji z planem działalności ekologicznej. Deklaracja musi być zgodna z stanem faktycznym oraz z planem działalności ekologicznej przygotowanym przez uprawnionego doradcę rolnośrodowiskowego. Brak zgodności deklaracji może wiązać się z niedochowaniem podjętego zobowiązania ekologicznego, a tym samym ze zmniejszeniem lub odmową przyznania płatności.

Po zadeklarowaniu uprawy w oknie "MAPA" należy przejść na zakładkę "WNIOSEK" oraz zweryfikować poprawność wprowadzonych danych w polu dodatkowe dane RE2327.

Dodatkowe dane do płatności RE2327 powinny zawierać:

- ✓ Wariant/Pakiet wybrany w oknie "MAPA"
- Datę rozpoczęcia zobowiązania
- W przypadku deklaracji "mieszanka\_Uprawa wielogatunkowa" należy zweryfikować "Dodatkowe dane uprawa mieszana", w której znajdują się zadeklarowane "Składniki mieszanki". W przypadku deklaracji "mieszanka\_Uprawa wielogatunkowa" należy zweryfikować zadeklarowane uprawy w mieszance.

| Powiarzobnia daklazowana (Nziałki rolna)                                                       | Liczba działek: 3 / 10 |
|------------------------------------------------------------------------------------------------|------------------------|
|                                                                                                | Wyszukaj uprawę        |
| F mieszanka_Uprawa wielogatunkowa 0,57 ha ONW_2327, PWD_2327, RE_2327                          | MAPA A                 |
| Dodatkowe dane RE2327<br>Wariant RE2327: 4<br>Data rozpoczęcia zobowiązania RE2327: 2024-03-15 | A :                    |
| Dodatkowe dane uprawa mieszana<br>Składniki mieszanki: Śliwa, Jabłoń                           | ^                      |
| Położenia działki rolnej                                                                       | ~                      |
| 202<br>40<br>                                                                                  |                        |
| mies <u>ągiją. U</u> prawa wielogatunkowa<br>0.57 ha                                           |                        |

## 1.6. Pakiet 7. Uprawy paszowe na gruntach ornych.

Po wybraniu w zakładce "WNIOSEK" wnioskowania "Płatności ekologicznych – zobowiązania w ramach WPR 2023-2027 (RE2327)" i przejściu do zakładki "MAPA" dostępne będzie wskazanie upraw do płatności ekologicznych. W tym celu należy na wybranej działce ewidencyjnej narysować powierzchnię uprawy i w oknie deklaracji, które jest dostępne po kliknięciu na narysowaną geometrię wskazać roślinę, która jest dotowana w ramach RE2327 (zgodna z załącznikiem nr 4 rozporządzenia ekologicznego WPR 2023-2027).

W przypadku wybrania rośliny niedotowanej w ramach pakietu 7 po wybraniu wnioskowanych płatności wybór pakietu 7 nie będzie możliwy. Dodatkowo na liście błędów pojawi się błąd:

Dla uprawy <Uprawa.oznaczenie> <Uprawa.roslinaUprawna> wskazano na nieprawidłowy wariant/opcję.

Dlatego też w przypadku wyboru rośliny i braku dostępnego do wyboru wariantu należy się upewnić czy wybrana roślina jest dotowana w ramach danego wariantu.

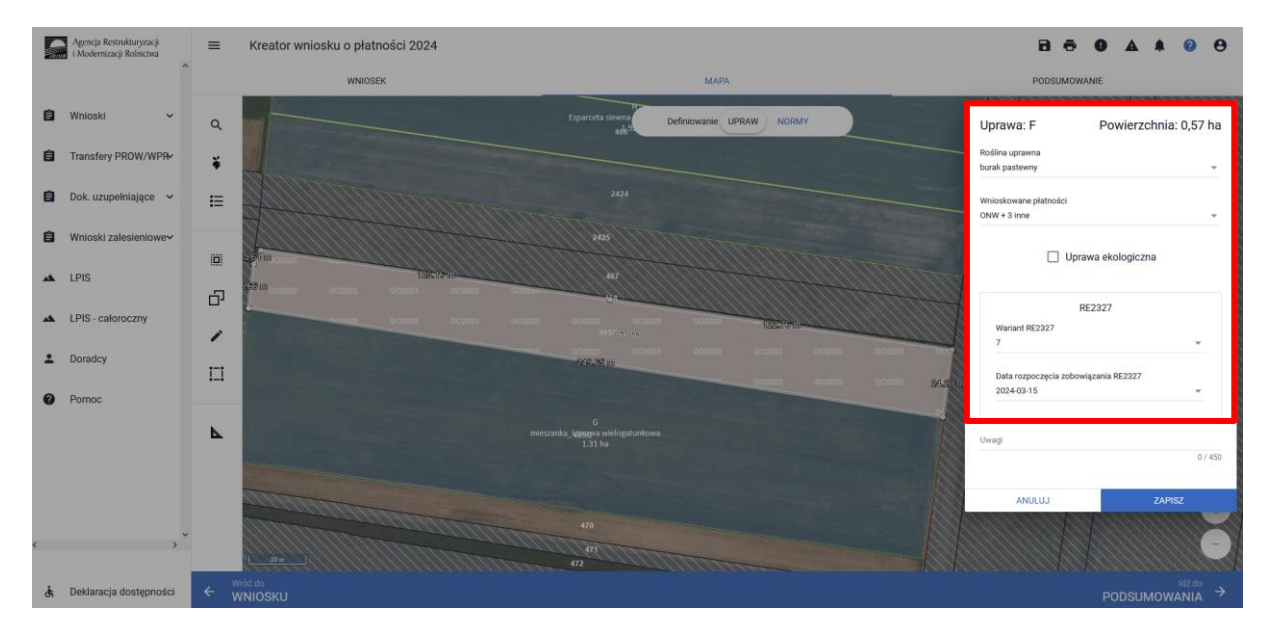

Wskazanie rośliny uprawnej w ramach rolnictwa ekologicznego RE2327 na każdej działce rolnej jest obowiązkowe. W przypadku uprawy wielogatunkowej na danej działce rolnej, należy w oknie wyboru rośliny wskazać: mieszanka\_Uprawa wielogatunkowa.

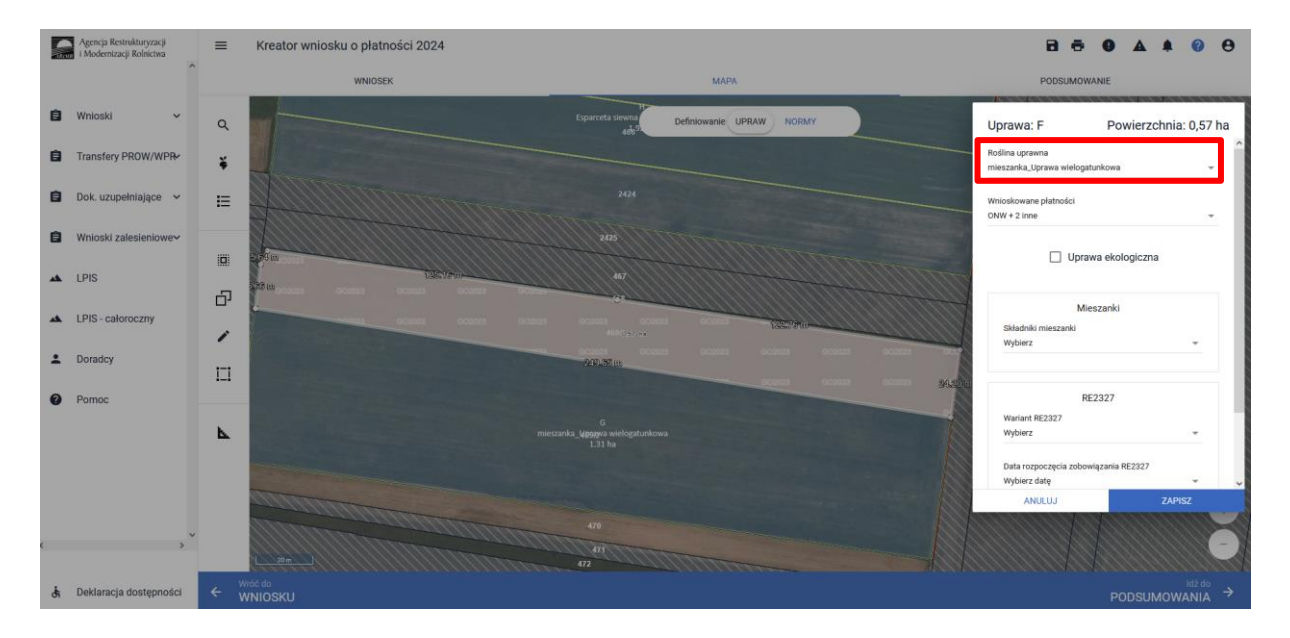

Następnie należy wskazać skład tej uprawy wielogatunkowej wybierając odpowiednie gatunki.

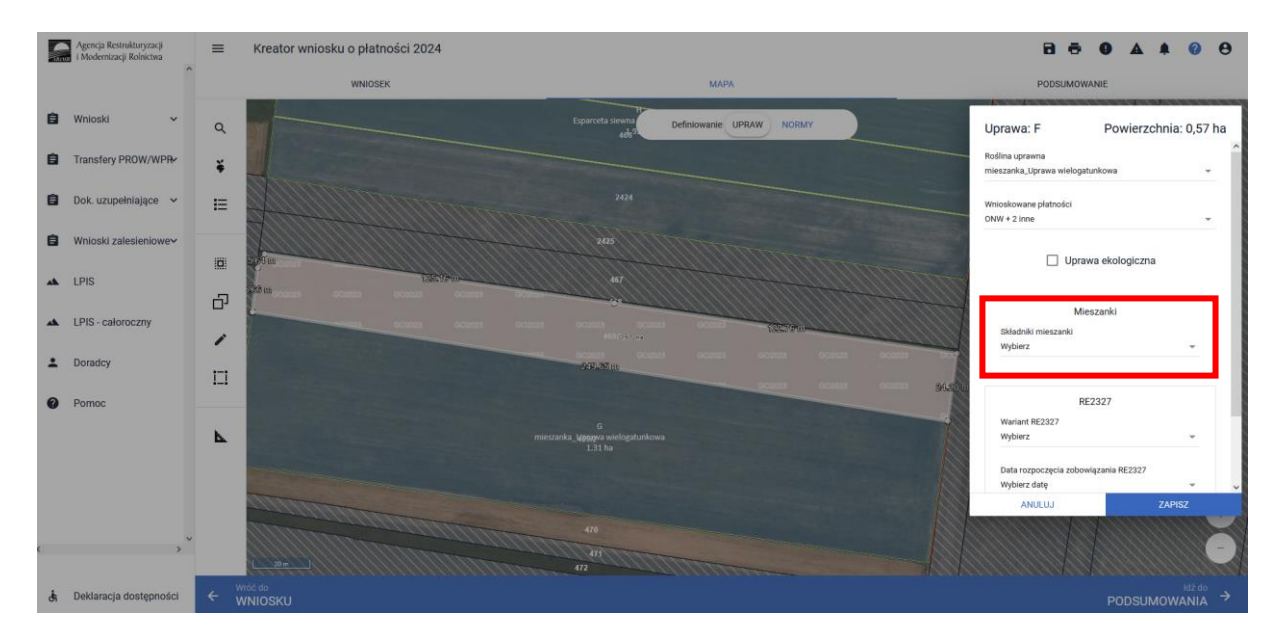

W ramach "Uprawy wielogatunkowej" przy deklaracji Pakietu 7 nie należy deklarować:

- uprawy roślin bobowatych drobnonasiennych, traw lub ich mieszanek uprawianych w plonie głównym na nawóz zielony w roku następnym,
- uprawy mieszanki wieloletnich traw albo mieszanki wieloletnich traw z bobowatymi drobnonasiennymi.

W przypadku uprawy w plonie głównym w ramach Pakietu 7 bobowatych drobnonasiennych, traw lub ich mieszanek, które zostaną wykorzystane w danym roku, jako nawóz zielony, należy z listy roślin uprawnych wybrać rośliny z dopiskiem "na zielony nawóz", np. koniczyna biała na zielony nawóz, a w przypadku wieloletnich roślin bobowatych drobnonasiennych, wieloletnich traw lub ich mieszanek, które zostaną wykorzystane na zielony nawóz w roku następnym – z dopiskiem "na zielony nawóz w roku następnym", np. koniczyna biała na zielony nawóz w roku następnym.

Jeżeli w przypadku trwałych użytków zielonych we wniosku o przyznanie płatności ekologicznych za dany rok rolnik zadeklarował na tych użytkach realizację Pakietu 7. Uprawy paszowe na gruntach ornych z uprawą łąki przemiennej, mieszanki jednorocznej traw, mieszanki jednorocznej traw z bobowatymi drobnonasiennymi, mieszanki wieloletniej traw, mieszanki wieloletniej traw z bobowatymi drobnonasiennymi lub pastwiska przemiennego uznaje się, że na gruntach tych jest realizowany Pakiet 8. Trwałe użytki zielone, a płatności ekologiczne do tych gruntów są przyznawane z zastosowaniem stawki płatności określonej dla pakietu wymienionego w Pakiet 8. Trwałe użytki zielone";

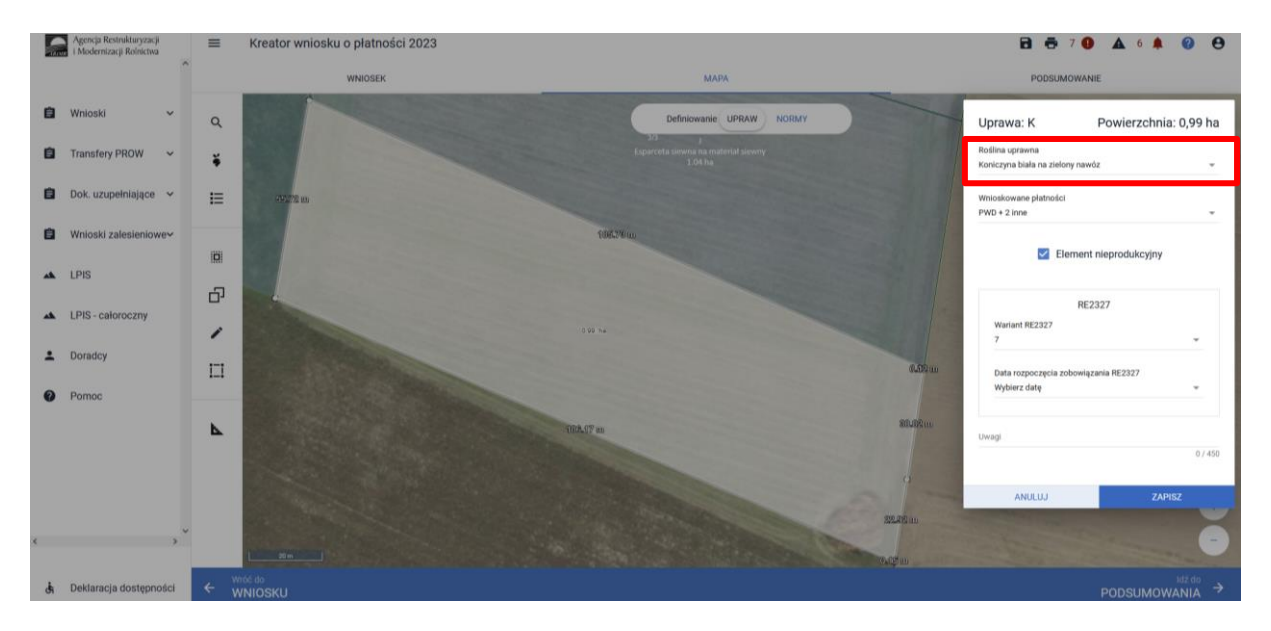

Po wyborze gatunku rośliny uprawnej należy wybrać wnioskowane płatności. Brak wskazania płatności RE2327 w tym miejscu oznacza brak deklaracji przedmiotowej uprawy do płatności ekologicznych w ramach WPR 2023-2027. Dlatego też należy pamiętać, aby przy właściwych uprawach wskazać właściwe wnioskowania płatności. W tym przypadku po wyborze płatności RE2327, uaktywnia się pole składniki mieszanki, w którym należy wskazać skład uprawy wielogatunkowej, a następnie uaktywnia się kolejne pola wyboru: **"Wariant RE"**, gdzie należy wskazać pakiet 7 oraz **"Data rozpoczęcia zobowiązania RE2327"**, gdzie należy wprowadzić datę rozpoczęcia zobowiązania.

W przypadku deklaracji roślin na nawóz zielony, zarówno w roku wnioskowania jak i w roku następnym, należy w zakładce "MAPA" wybrać roślinę z dopiskiem na zielony nawóz np. esparceta siewna na zielony nawóz w roku następnym.

## Uwaga!

Przy wyborze deklaracji wariantu dla danej uprawy należy zweryfikować poprawność deklaracji z planem działalności ekologicznej. Deklaracja musi być zgodna z stanem faktycznym oraz z planem działalności ekologicznej przygotowanym przez uprawnionego doradcę rolnośrodowiskowego.

## Brak zgodności deklaracji może wiązać się z niedochowaniem podjętego zobowiązania ekologicznego, a tym samym ze zmniejszeniem lub odmową przyznania płatności.

Po zadeklarowaniu uprawy w oknie "MAPA" należy przejść na zakładkę "WNIOSEK" oraz zweryfikować poprawność wprowadzonych danych w polu dodatkowe dane RE2327.

Dodatkowe dane do płatności RE2327 powinny zawierać:

- ✓ Wariant/Pakiet wybrany w oknie "MAPA"
- Datę rozpoczęcia zobowiązania
- W przypadku deklaracji "mieszanka\_Uprawa wielogatunkowa" należy zweryfikować "Dodatkowe dane uprawa mieszana", w której znajdują się zadeklarowane "Składniki mieszanki". W przypadku deklaracji "mieszanka\_Uprawa wielogatunkowa" należy zweryfikować zadeklarowane uprawy w mieszance.

|   | Agencja Restrukturyzacji<br>i Modernizacji Rolnictwa | E Kreator wniosku o płatności 2024                                                                     | 8894408                                     |
|---|------------------------------------------------------|----------------------------------------------------------------------------------------------------|---------------------------------------------|
|   | ^                                                    | WHIOSEK MAPA                                                                                           | PODSUMOWANIE                                |
| Ê | Wnioski 🗸                                            | Platności                                                                                              | Liczba płatności: 5 🗸                       |
| â | Transfery PROW/WPR                                   | Działki referencyjne<br>Cakowita powieczbrna kwalifikowalna do plathości PHID: 11,28 ha                | Liczba działek: 15 🛛 🛩                      |
| Ê | Dok. uzupełniające 🖌 🖌                               | Powierzchnie deklarowane (Dzialki rolne)           UPP         ONW         E R2327         PRODUKCYJNE | Liczba działek: 3 / 10 🖍<br>Wyszukaj uprawę |
| Ê | Wnioski zalesieniowe∽                                | F mieszanka, Uprawa wielogatunkowa 0,57 ha 0NW, 2327, PWD, 2327, RE, 2327                              | MAPA A                                      |
| * | LPIS                                                 | Dodatkowe dane RE2327                                                                                  | A 1                                         |
| * | LPIS - całoroczny                                    | wariani KE232777<br>Data rozpoczęcia zobowiązania RE2327: 2024-03-15                                   |                                             |
| ÷ | Doradcy                                              | Dodatkowe dane uprawa mleszana<br>Składniki mieszaniki: kapusta pastewna, dynia pastewna               | <b>A</b> 1                                  |
| 0 | Pomoc                                                | Polożenia działki rolnej                                                                               | ×1                                          |
| ¢ | ,<br>,                                               | niegeria_typoso sintoprusiona<br>0.57 ha                                                               |                                             |
|   |                                                      |                                                                                                    | Nizz do                                     |
| đ | Deklaracja dostępności                               |                                                                                                    | мару →                                      |

## 1.7. Pakiet 8. Trwałe użytki zielone.

Po wybraniu w zakładce "WNIOSEK" wnioskowania "Płatności ekologicznych – zobowiązania w ramach WPR 2023-2027 (RE2327)" i przejściu do zakładki "MAPA" dostępne będzie wskazanie upraw do płatności ekologicznych. W tym celu należy na wybranej działce ewidencyjnej narysować powierzchnię uprawy i w oknie deklaracji, które jest dostępne po kliknięciu na narysowaną geometrię wskazać uprawę "TUZ". W przypadku wybrania innej uprawy lub rośliny, pakiet 8 nie będzie dostępny na liście wariantów RE2327 do wyboru.

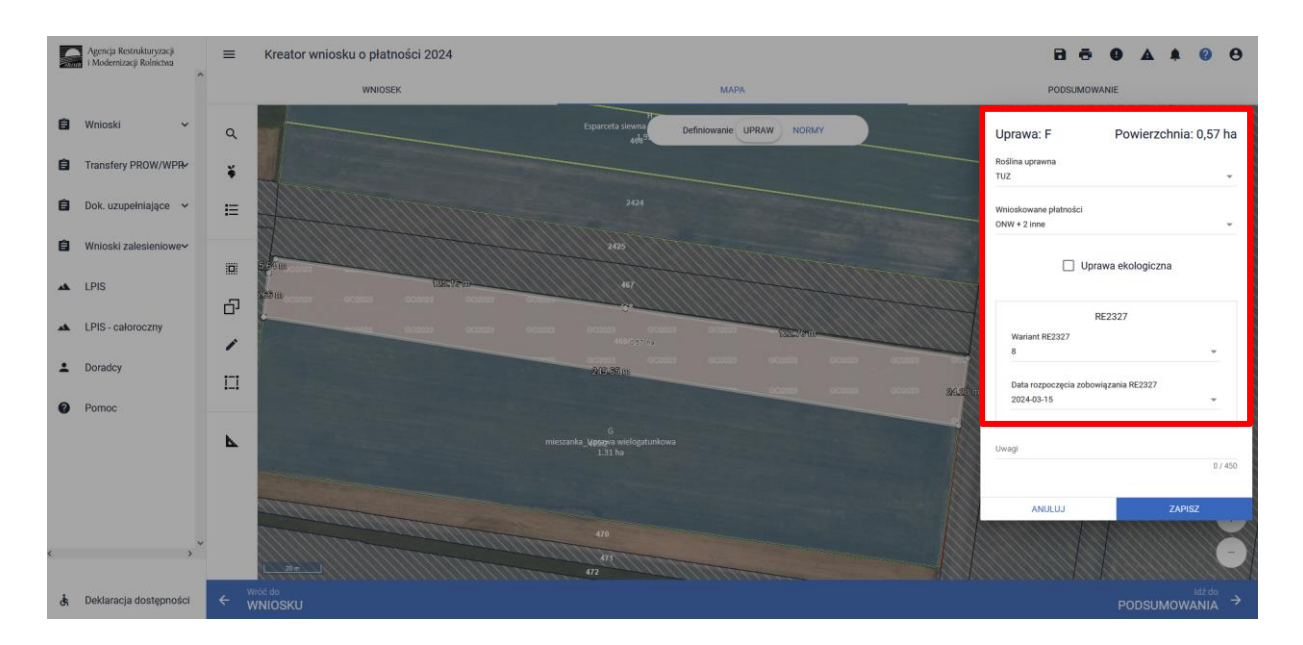

Po wyborze rośliny uprawnej, należy wybrać wnioskowane płatności. Brak wskazania płatności RE2327 w tym miejscu oznacza brak deklaracji przedmiotowej uprawy do płatności ekologicznej w ramach WPR 2023-2027. Dlatego też należy pamiętać, aby przy właściwych uprawach wskazać właściwe wnioskowania płatności. W tym przypadku po wyborze płatności RE2327, uaktywnia się kolejne pola wyboru: **"Wariant RE"**, gdzie należy wskazać pakiet 8 oraz **"Data rozpoczęcia zobowiązania RE2327"**, gdzie należy wprowadzić datę rozpoczęcia zobowiązania.

| Uprawa: F                             | Powierzchnia: 0,57 ha |  |
|---------------------------------------|-----------------------|--|
| Roślina uprawna<br>TUZ                | Ŧ                     |  |
| Wnioskowane płatności<br>ONW + 2 inne | •                     |  |

Uprawa ekologiczna

| RE23                        | 27                                    |
|-----------------------------|---------------------------------------|
| Wariant RE2327              |                                       |
| 8                           | ·                                     |
| Data rozpoczecia zobowiazar | nia RE2327                            |
| 2024-03-15                  | T T T T T T T T T T T T T T T T T T T |
|                             |                                       |
|                             |                                       |
| lwagi                       |                                       |
|                             | 0 / 450                               |
|                             |                                       |
|                             |                                       |
| ANULUJ                      | ZAPISZ                                |

#### Uwaga!

Przy wyborze deklaracji wariantu dla danej uprawy należy zweryfikować poprawność deklaracji z planem działalności ekologicznej. Deklaracja musi być zgodna z stanem faktycznym oraz z planem działalności ekologicznym przygotowanym przez uprawnionego doradcę rolnośrodowiskowego.

## Brak zgodności deklaracji może wiązać się z niedochowaniem podjętego zobowiązania ekologicznego, a tym samym ze zmniejszeniem lub odmową przyznania płatności.

Po zadeklarowaniu uprawy w oknie "MAPA" należy przejść na zakładkę "WNIOSEK" oraz zweryfikować poprawność wprowadzonych danych w polu dodatkowe dane RE2327.

Dodatkowe dane do płatności RE2327 powinny zawierać:

- ✓ Wariant/ Pakiet wybrany w oknie "MAPA"
- Datę rozpoczęcia zobowiązania

| S | Agencja Restnikturyzacji<br>i Modernizacji Rolnictwa | E Kreator wniosku o płatności 2024                                                     | B 🖶 🛛 🔺 🕹 🖯                 |
|---|------------------------------------------------------|----------------------------------------------------------------------------------------|-----------------------------|
|   | ^                                                    | WNIOSEK MAPA                                                                           | PODSUMOWANIE                |
| Û | Wnioski 🗸                                            | Platności                                                                              | Liezba platności: 5 🗸 🗸     |
| â | Transfery PROW/WPR                                   | Działki referencyjne<br>Całkowta powierzchia kwalitkiowalna do platności PWD: 11,28 ha | Liczba działek: 15 🗸 🗸      |
| Ê | Dok. uzupełniające 🛛 🛩                               | Powierzchnie deklarowane (Działki rolne)                                               | Liezba działek: 3 / 10 🔷    |
| â | Wnioski zalesieniowe~                                | UPP ONW ■ RE2327 PRODUKCYJNE F TUZ 0.57 ba ONW 2327 PWD 2227 BE 232                    | Wyszucaj uprawę             |
| * | LPIS                                                 | Dodatkowe dane RE2327                                                                  |                             |
| * | LPIS - całoroczny                                    | Wariant RE2327: 8<br>Data rozpoczęcia zobowiązania RE2327: 2024-03-15                  |                             |
| ÷ | Doradcy                                              | Położenia działki rolnej                                                               | ×                           |
| 0 | Pomoc                                                |                                                                                        |                             |
|   |                                                      | 4691 TU/<br>0.57 ba                                                                    |                             |
| ¢ | , v                                                  |                                                                                        |                             |
| đ | Deklaracja dostępności                               |                                                                                        | <sup>Id2,do</sup><br>MAPY → |

## 1.8. Pakiet 9. Małe gospodarstwa z uprawami ekologicznymi.

W przypadku realizacji "Pakietu 9. Małe gospodarstwa z uprawami ekologicznymi", płatność ekologiczna RE2327 jest przyznawana, jeżeli powierzchnia użytków rolnych w gospodarstwie nie przekracza **10 ha.** W przypadku tego pakietu, płatnością są objęte również powierzchnie upraw wynoszące poniżej 0,1 ha.

W przypadku realizacji zobowiązania w ramach Pakietu 9, płatności ekologiczne mogą zostać przyznane do powierzchni <u>TUZ</u> stanowiącej **nie więcej niż 20% powierzchni UR objętych zobowiązaniem ekologicznym w ramach Pakietu 9** (zobowiązanie w ramach TUZ może być realizowane na większej powierzchni, jednak bez płatności).

W przypadku realizacji "Pakietu 9. Małe gospodarstwa z uprawami ekologicznymi" płatność jest przyznawana do gruntów ornych, trwałych użytków zielonych i sadów.

Deklaracji w ramach Pakietu 9 należy dokonać w zakładce "WNIOSEK". W tym celu należy zaznaczyć checkbox "Płatności ekologiczne – zobowiązania w ramach WPR 2023-2027 (RE2327)" oraz dodatkowo zaznaczając checkbox "pakiet 9. Małe gospodarstwa w uprawami ekologicznymi".

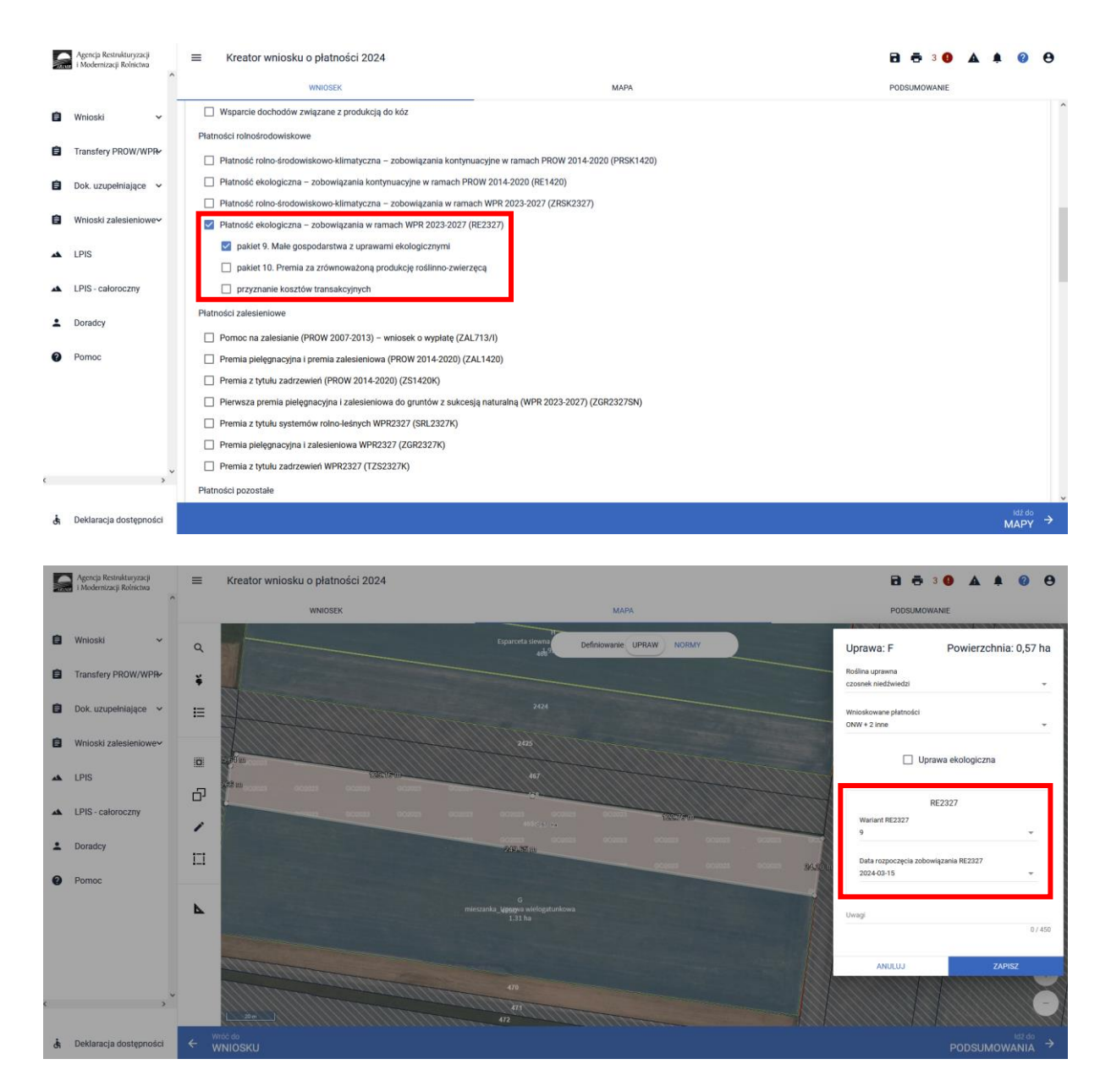

Po wyborze gatunku rośliny uprawnej, należy wybrać wnioskowane płatności. Brak wskazania płatności RE2327 w tym miejscu oznacza brak deklaracji przedmiotowej uprawy do płatności ekologicznej w ramach WPR 2023-2027. Dlatego też należy pamiętać, aby przy właściwych uprawach wskazać właściwe wnioskowania płatności.

W tym przypadku po wyborze płatności RE2327, uaktywnia się kolejne pola wyboru **"Wariant RE"**, gdzie należy wskazać pakiet 9 oraz **"Data rozpoczęcia zobowiązania RE2327"**, gdzie należy uzupełnić datę rozpoczęcia zobowiązania. Jeżeli w zakładce "WNIOSEK" został zaznaczony checkbox pakiet 9. Małe gospodarstwa w uprawami ekologicznymi, inne pakiety (pakiety 1-8) nie będą dostępne na liście pakietów do wyboru w oknie uprawy.

Po zadeklarowaniu uprawy w oknie "MAPA" należy przejść na zakładkę "WNIOSEK" oraz zweryfikować poprawność wprowadzonych danych w polu dodatkowe dane RE2327.

Dodatkowe dane do płatności RE2327 powinny zawierać:

- ✓ Wariant/ Pakiet wybrany w oknie "MAPA"
- ✓ Datę rozpoczęcia zobowiązania

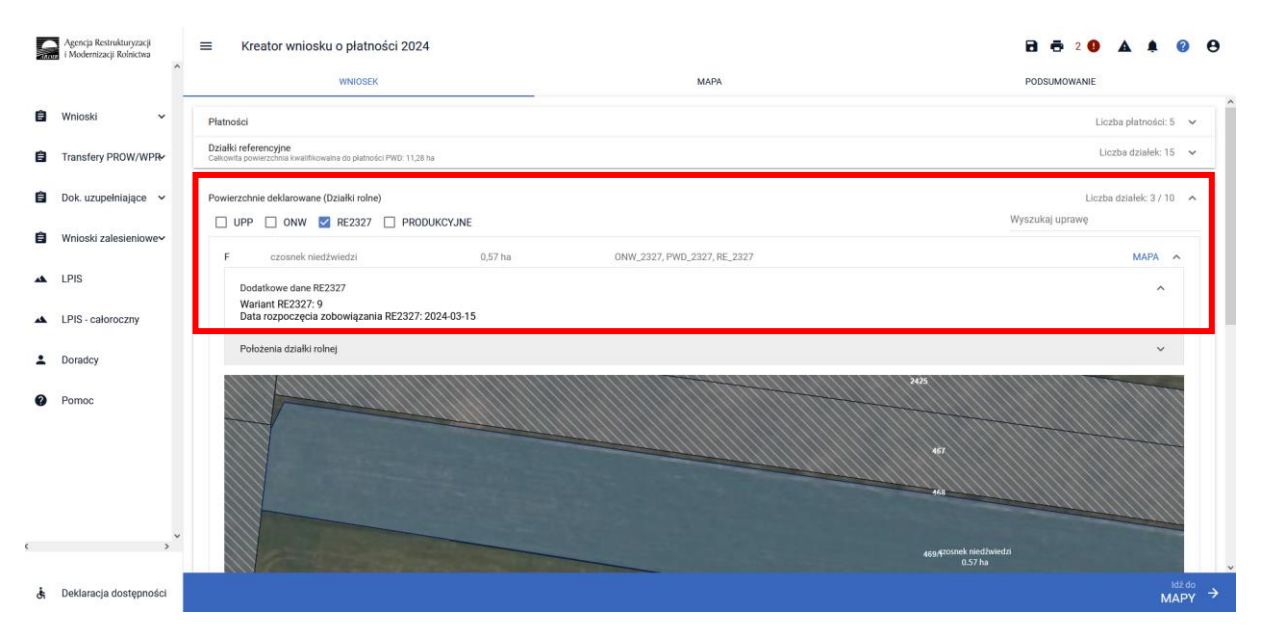

## 1.9. Pakiet 10. Premia za zrównoważoną produkcję roślinno-zwierzęcą.

"Pakiet 10. Premia za zrównoważoną produkcję roślinno-zwierzęcą" nie jest zobowiązaniem, tylko płatnością dodatkową. Płatność przyznawana jest do **gruntów ornych, trwałych użytków zielonych i sadów,** na których jest realizowane dowolne zobowiązanie ekologiczne, w tym także zobowiązanie w ramach małych gospodarstw z uprawami ekologicznymi.

W przypadku **"Pakietu 10. Premia za zrównoważoną produkcję roślinno-zwierzęcą"** płatność ekologiczna jest przyznawana, jeżeli rolnik:

- jest posiadaczem zwierząt z gatunków: alpaki, bydło domowe oraz bawoły domowe, daniele, gęsi, indyki, jelenie szlachetne, kaczki, konie, kozy, króliki, kury, lamy, muły, osły, owce, perlice, przepiórki japońskie, strusie afrykańskie, świnie, których liczba, w przeliczeniu na DJP, wynosi <u>co najmniej 0,3 DJP oraz nie więcej niż 1,5 DJP</u> na hektar wszystkich użytków rolnych w gospodarstwie, oraz
- 2) realizuje zobowiązanie ekologiczne w ramach Pakietu 1-9.

Wnioskowanie o "Pakiet 10. Premia za zrównoważoną produkcję roślinno-zwierzęcą" należy rozpocząć w zakładce "WNIOSEK" zaznaczając checkbox "pakiet 10. Premia za zrównoważoną produkcję roślinno-zwierzęcą".

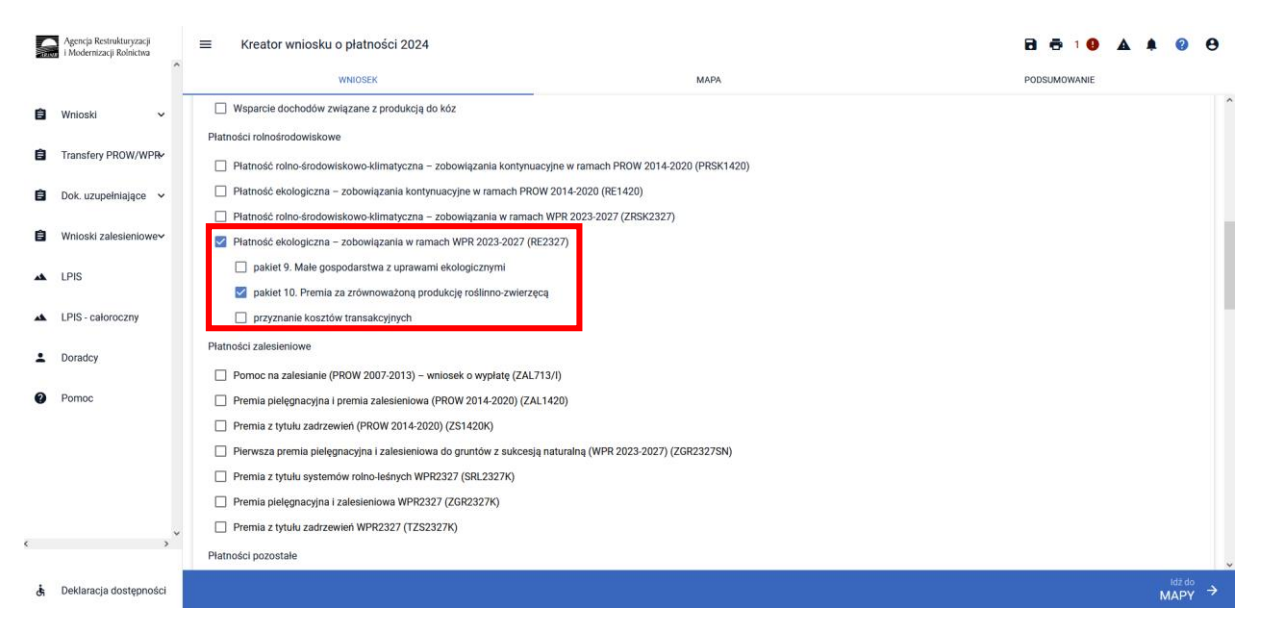

W przypadku, kiedy zostanie zaznaczone wnioskowanie o "Pakiet 10. Premia za zrównoważoną produkcje roślinno-zwierzęcą", a nie zostanie zadeklarowana ani jedna uprawa, na której realizowane jest zobowiązanie ekologiczne, aplikacja zgłosi błąd o treści:

"We wniosku zadeklarowano wnioskowanie o przyznanie "Płatności ekologicznych – nowe zobowiązania w ramach WPR 2023-2027 (RE2327), w tym premia za zrównoważoną produkcję roślinno-zwierzęcą", a warunkiem przyznania tej płatności jest deklaracja minimum jednego wariantu RE2327."

## 1.10. Wykaz załączników do wniosku o przyznanie Płatności ekologicznych – nowe zobowiązania w ramach WPR 2023-2027 (RE2327) oraz innych dokumentów składanych w trakcie prowadzonego postępowania.

## Do Wniosku o przyznanie płatności ekologicznych rolnik dołącza:

- oświadczenia współposiadacza o wyrażeniu zgody na przyznanie rolnikowi płatności bezpośrednich lub przejściowego wsparcia kraj, płatności dla obszarów z ograniczeniami naturalnymi lub innymi szczególnymi ograniczeniami (płatność ONW), płatności rolnośrodowiskowo-klimatycznych (WPR 2023-2027), płatności ekologicznych (WPR 2023-2027), płatności rolno-środowiskowo-klimatycznej (PROW 2014-2020), płatności ekologicznej (PROW 2014-2020) – załącznik składany w przypadku, gdy grunt jest przedmiotem współposiadania. Zgoda nie jest wymagana, gdy miałaby pochodzić od małżonka wnioskodawcy,
- oświadczenie małżonka rolnika o wyrażeniu zgody na przyznanie płatności ekologicznych z uwzględnieniem zwierząt, będących w jego posiadaniu – w przypadku ubiegania się przez rolnika o płatności w ramach Pakietu 7 lub Pakietu 8 lub Pakietu 9 lub Pakietu 10, z uwzględnieniem określonych zwierząt, których małżonek tego rolnika jest posiadaczem,
- 3. oświadczenie o grupie rolników, ubiegających się przyznanie płatności ekologicznych (WPR 2023-2027) w przypadku, gdy warunek posiadania zwierząt w ramach Pakietu 7, Pakietu 8 lub Pakietu 9, rolnik spełnia łącznie, z co najmniej jednym innym rolnikiem ubiegającym się o przyznanie płatności ekologicznych (WPR 2023-2027), którego grunty, do których ubiega się o przyznanie tych płatności, są położone na terenie tej samej gminy lub gminy z nią sąsiadującej

lub jego małżonkiem, lub do ustalenia liczby zwierząt stanowiących podstawę ustalenia wysokości płatności ekologicznych (WPR 2023-2027) w ramach Pakietu 7, Pakietu 8 lub Pakietu 9 mają być uwzględnione zwierzęta będące w posiadaniu innego rolnika ubiegającego się o przyznanie płatności ekologicznych (WPR 2023-2027), którego grunty, do których ubiega się o przyznanie tych płatności, są położone na terenie tej samej gminy lub gminy z nią sąsiadującej lub jego małżonka.

## Dokumenty składane w trakcie postępowania:

### <u>do 10 czerwca 2024 r.</u>

1. oświadczenie o rodzaju uprawianej na danym gruncie uprawy jagodowej lub sadowniczej,

### do 31 lipca 2024 r.:

1. kopia stron planu działalności ekologicznej,

### do 2 grudnia 2024 r.

- 1. kopia świadectwa oceny polowej materiału siewnego wydanego na podstawie przepisów o nasiennictwie, lub
- zaświadczenie o wydaniu świadectwa oceny polowej materiału siewnego wydane przez właściwego ze względu na położenie plantacji nasiennej wojewódzkiego inspektora ochrony roślin i nasiennictwa, lub
- 3. oświadczenie o posiadaniu plantacji nasiennej rośliny dwuletniej lub wieloletniej w pierwszym roku uprawy tej rośliny.